# Direct Debit Portal User Guide

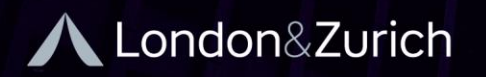

Find out more at www.landz.co.uk

#### Direct Debit Portal

| Table of Contents                          |       |
|--------------------------------------------|-------|
| Getting Started-Logging in                 |       |
| Message Board & Changing Log-in Details    |       |
| Add New Users & Password Reset             | 6-/   |
|                                            |       |
| <u>Customers</u>                           | 9     |
| Customer List                              | 9     |
| Add New Customer                           | 9-10  |
| Mandatory Fields                           |       |
| Amending Customer Information              |       |
| Collections                                | 12-17 |
| How to Set-Up a Collection Schedule        |       |
| Single Collection Set-Up                   | 13-14 |
| Regular Collections Set-Up                 | 14-15 |
| Fixed Collections Set-Up                   | 15    |
| Single & Regular Collection Set-Up         | 15-17 |
| Cancelling a Collection                    | 17-18 |
| Account Suspension & Stopping Collections  |       |
| Suspended Accounts                         |       |
| Reactivating Suspended Accounts            |       |
| Upload Customers & Collections             | 20-24 |
| Upload Collections                         | 21-23 |
| Upload Collection Schedules                | 23-25 |
| Collection Upload History                  | 25-26 |
| Reports                                    | 26    |
| Collections Report                         | 26-27 |
| Failed Collections Report                  | 27    |
| Indemnity Claims Report                    | 28    |
| Collections CSV Report                     | 29    |
| Summary Payment Activity & Schedule Report | 29-30 |
| Collection Schedule Report                 |       |
| Schedules Near Completion Report           |       |
| Payments Report                            | 31-32 |
| Invoices Report                            |       |
| Help                                       |       |
| Failed Collection Reason Codes             |       |
| Bacs Reason Codes                          |       |
| Contact Us & Help Center                   |       |

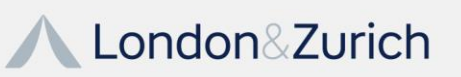

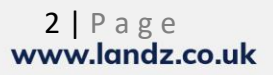

# Getting Started

When you have been set up as a user, you will receive an email which will contain the following:

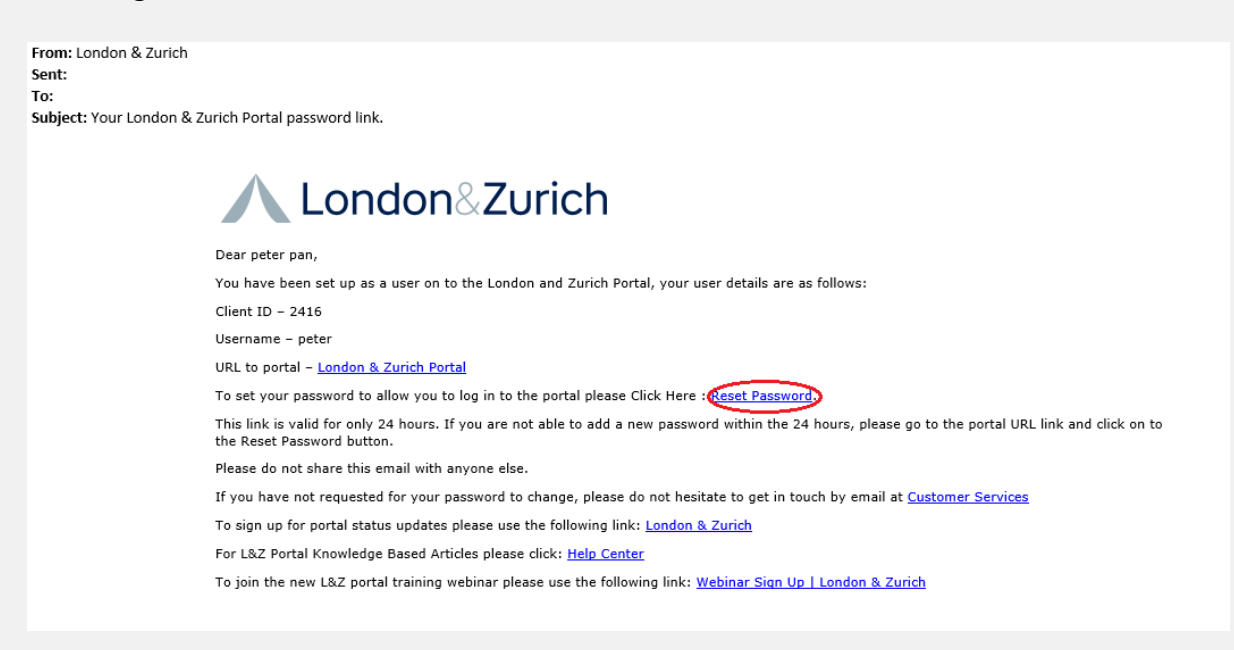

**Note** – The Reset Password link for the New User is only valid for 24 hours.

When you click on to the Reset Password this will ask you to enter the following:

- 4-digit Client ID/ Group Number
- Username
- New Password

Once you have clicked on to 'Confirm Save' This will take you to the log in page to allow you to log into to the L&Z Portal.

We would advise just before logging in to the portal to Save the page as a favourite on your preferred Web Browser.

If this has not been provided, please contact the office on 01462 418 117.

Login - Payment Services Portal (landz.co.uk)

Open an internet browser (for example google chrome, Mozilla, Opera) and enter the web address either provided or using the address above and the login page will appear.

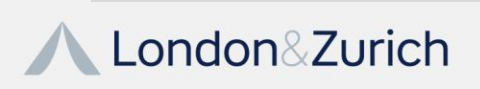

3 | Page www.landz.co.uk

|                                                                                                    | Login |  |
|----------------------------------------------------------------------------------------------------|-------|--|
| Citent ID User Name Password CRemember on this computer Log In Reset Password Do not attempt to logon unless you are an authorised a | м     |  |
|                                                                                                    |       |  |
|                                                                                                    |       |  |

Enter your Client ID/User number, Username and password (case sensitive) then press log in. You also have a box you can tick to remember your details on the computer/device you are on.

The first page you will see when you log on is the home page

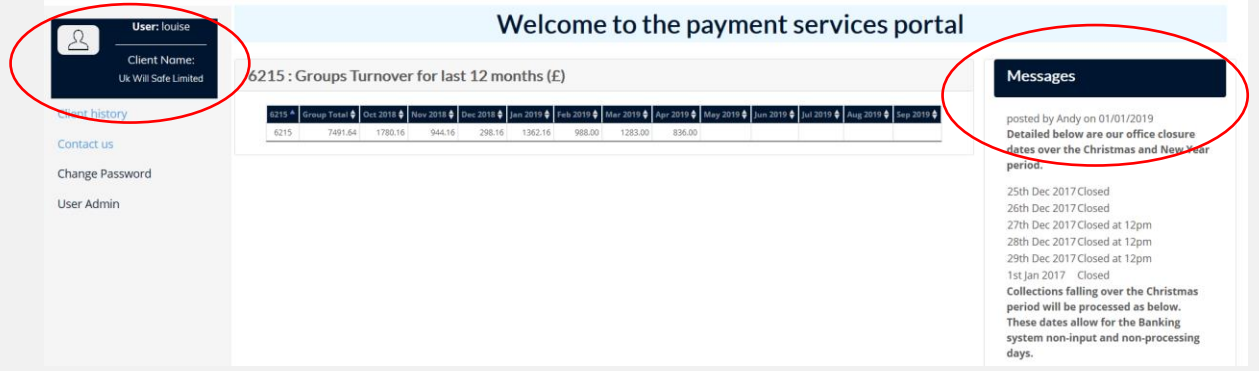

#### Message Board:

Located on the right-hand side of the home page is where London & Zurich will post important updates and announcements will be displayed.

On the left-hand side of the screen your login name, user number and company name will be displayed along with:

- Client History
- Change Password
- User Admin

When "Client Details" are clicked your company details will be visible. If any details do change please contact London & Zurich so the system can be updated.

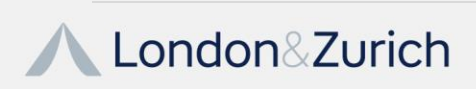

| - 4000 : Client Details |                             |
|-------------------------|-----------------------------|
| Group Number            | Contact Person              |
| 4000                    | Contact                     |
| Group Name              | Email Address               |
| L&Z Test Group          | shedule@landz.co.uk         |
| Address                 | Company Registration Number |
| Address1                |                             |
| Address2                | Bank Sort Code              |
| Address3                | 111111                      |
| Address4                | Bank Sort Account           |
| Post Code               | 12345678                    |
| B1 2RX                  | Start Date                  |
| Telephone Number        | 20/03/2018                  |
| 0121 2347999            | End Date                    |
| Fax Number              |                             |
|                         |                             |

• **Client History** – This tab in the sidebar on the left will show an audit of actions that have occurred on your account.

|                                                                                                    |                                                                                                    | Client History              |            |  |  |  |
|----------------------------------------------------------------------------------------------------|----------------------------------------------------------------------------------------------------|-----------------------------|------------|--|--|--|
| Show Search: First Previous New                                                                                                  |                                                                                                    |                             |            |  |  |  |
| Copy CS                                                                                                    | W Excel F                                                                                                    | Showing 1 to 8 of 8 entries |            |  |  |  |
|                                                                                                    |                                                                                                    | Client events Loaded        |            |  |  |  |
| History<br>Id                                                                                                    | Event<br>Date                                                                                                    | Detail                      | ♦ Author ♦ |  |  |  |
| 15380531 10/10/2018 File Uploaded as LZREPORT 6387-CABilling-9908441-04.10.18-jUDBDHEGAD.tdt (receipt=4000-TXQMRV5PWBAUWWAUGGPX) |                                                                                                    |                             |            |  |  |  |
| 15073718 26/04/2018 File Uploaded as 4000-Billingk-20180504.bxml (receipt=4000-PMD/x4JTARQWNNRDXMQTLS)                           |                                                                                                    |                             |            |  |  |  |
| 14972526 13/11/2013 updated email and phone number                                                                               |                                                                                                    |                             |            |  |  |  |
| 14972525 04/09/2013 Sundry (value=£500): Invoice fee re BACS User Name facility - TaxAgility                                     |                                                                                                    |                             |            |  |  |  |
| 14972524 24/10/2012 bank account details changed from 41898493                                                                   |                                                                                                    |                             |            |  |  |  |
| 14972523                                                                                                    | 14972523 02/12/2011 Hi Jacqui. Donovan would like the name changed to TaxAssist Accountants Putney. This is because the use of Wandworth has caused some confusion to our clients, as you can see from the emails below. Regards, Rachael |                             |            |  |  |  |
| 14972522                                                                                                    | 08/06/2011 rec'd email from donovan crutchfield via hyacinth advising they have moved premises FROM: 203 MANDEL HOUSE, EASTFIELDS AVENUE, WANDSWORTH, SW18 IU                                                                             |                             |            |  |  |  |
| 14972521 30/12/2010 Service Account added 11/12/2008                                                                             |                                                                                                    |                             |            |  |  |  |

 Change Password – It is strongly recommended that when you first log in, to change the password provided to you to something more memorable. If you forget your password and no other employees have supervisor access to change your password please contact the office on 01462 418 117 or via email: <u>customer.services@landz.co.uk</u> to get a password reset. If you are not the signatory

<u>customer.services@landz.co.uk</u> to get a password reset. If you are not the signatory / admin contact on the agreement and require a password reset please ensure the signatory emails or calls London & Zurich to request a new password.

| User Name *                   |
|-------------------------------|
| louise                        |
| Your Password *               |
| Enter Your Current password   |
| New Password *                |
| Enter new password            |
| Confirm New Password *        |
| Re-Enter new password         |
| □ View Password in plain text |
| Update                        |

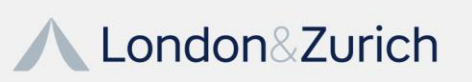

• User Admin – This will show all the users that have access to the system and where to add a new user.

| 5 | how         | Search:        |           | Add User       |      |
|---|-------------|----------------|-----------|----------------|------|
| e | ntries      |                |           |                | •    |
| S | howing 1 to | o 10 of 23 ent | ries      |                |      |
|   | Client Id 🔻 | User Name 🔻    | Full Name | User Level 🛛 🔶 | Edit |
|   | 2416        | VSTest2        | Test VS2  | SUPERVISOR     | Edit |
|   | 2416        | Vicky          | Vicky A   | READ ONLY      | Edit |

#### How to Add a New User to the Direct Debit Portal:

To add a new user and to enable staff to have access to the DD portal click "User Admin" on the left-hand side and then "Add User". Only Supervisors can add additional users to the system.

Input all the staff members information, then assign them a user level and click Add. An email will be then sent to the New User to set up their own password.

| Client ID               |                    |
|-------------------------|--------------------|
| 2416                    |                    |
| User Name               |                    |
| Enter User Name*        |                    |
| Full Name               |                    |
| Enter Full Name*        |                    |
| User Email              |                    |
| Enter User Email        |                    |
| Valid email is required | for Password reset |
| User Security Level     |                    |
| Supervisor              | ~                  |

There are 4 User Levels:

- 1. **Supervisor** This will allow access to the whole system, view reports, add customers, add collection schedules, cancel collection schedules and have the functionality to add other users to the system and change passwords
- 2. **User** This has the same level of access as the supervisor except they are unable to add additional users to the system or change passwords
- 3. **Read Only** The user can only read the information on the system, cannot add customers or collection schedules.
- 4. Limited Access The user has very limited access to the information on the system and cannot view any customer bank details.

To change a password if a staff member has forgotten theirs, they can use the Reset Password link on the Portal screen:

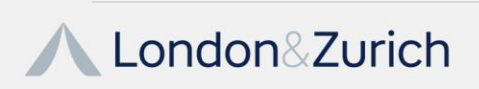

| Client ID                                                  |
|------------------------------------------------------------|
|                                                            |
| User Name                                                  |
|                                                            |
| Password                                                   |
|                                                            |
| □ Remember on this computer                                |
| Log In Reset Password                                      |
| Do not attempt to logon unless you are an authorised user. |

An email will be sent to the user to allow them to reset the password.

For further information on how to reset your password please find our knowledge base article on this link:

How do I reset my L&Z portal password (londonandzurich.co.uk)

If the new user has not received an email to reset their password a user with Supervisor level access will be able to change the password for them by logging in, then going to "Change Password", Selecting the user from the drop down menu. When Entering "Your Password" this will be the Supervisor Users Password which they have used to log in to the portal.

| User Name *                             |   |
|-----------------------------------------|---|
| Admin                                   | ~ |
| Your Password *                         |   |
| Enter Your password for authorization   |   |
| New Password *                          |   |
| Enter new password for selected User    |   |
| Confirm New Password *                  |   |
| Re-Enter new password for selected User |   |
| □ View Password in plain text           |   |
| Update                                  |   |

This same process can also be used if an employee has left the business and access to the direct debit portal needs to be denied/removed.

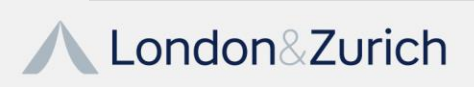

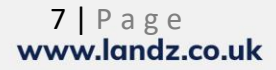

# **Direct Debits**

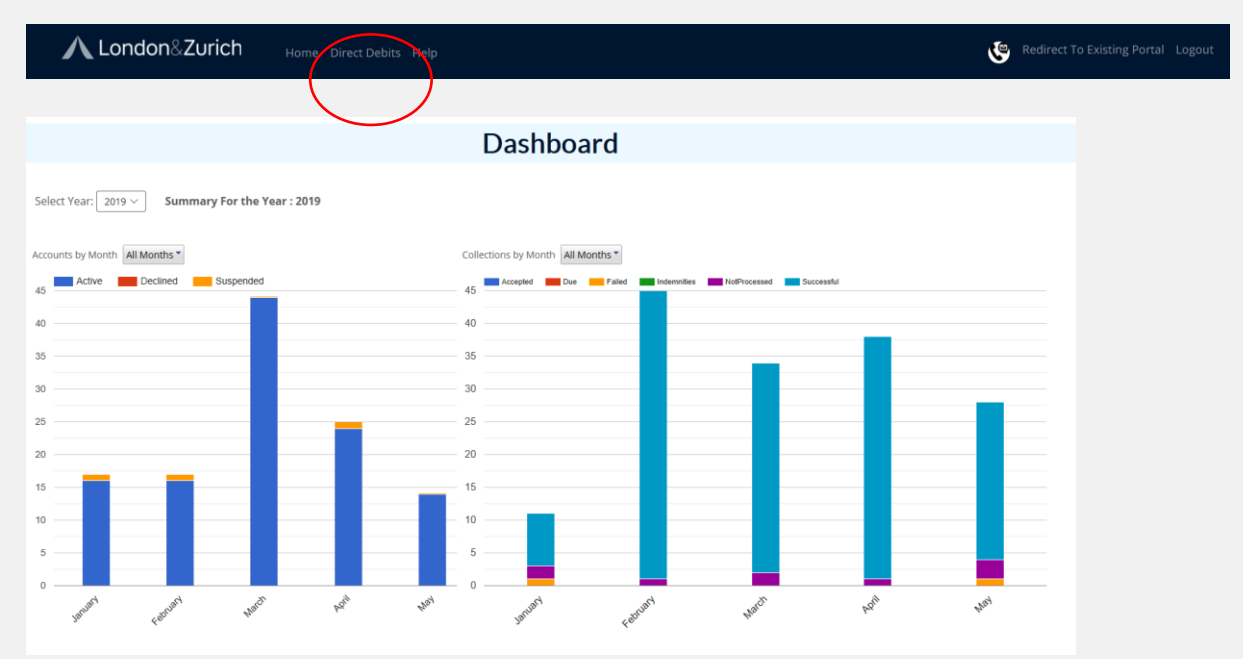

When this tab is clicked at the top of the page you will then see your dashboard

This provides a summary of your direct debit collections and accounts history over the year or any previous years London & Zurich have been providing you the direct debit facility.

On the left-hand side of the dashboard you will in the sidebar a section for:

- Customers
- Reports

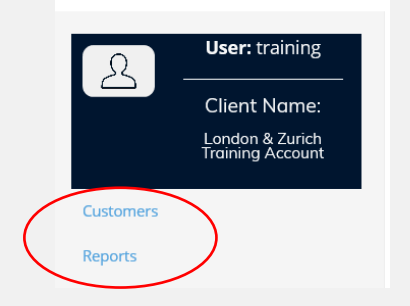

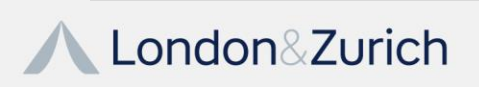

### Customers

This section is where you are able to:

- View a list of all your customer
- Add a new customer
- Upload Customers (Bulk)
- Upload Collections
- Upload Collection Schedules

**List Customers** – Here you able to search for all customer(s) that have been set up on the DD portal showing if the direct debit is active or suspended by clicking the status box, and providing the last comment on the account.

|                                       | Customer List                                                                                         |                            |                            |                       |                                                |            |                              |           |                  |                                                                                        |
|---------------------------------------|----------------------------------------------------------------------------------------------------|----------------------------|----------------------------|-----------------------|------------------------------------------------|------------|------------------------------|-----------|------------------|----------------------------------------------------------------------------------------|
| Quick Search                          | Most Recer                                                                                            | nt Customer 🛛 🗸            | 100                        | ~                     |                                                |            |                              |           |                  |                                                                                        |
| Show<br>10 ~<br>entries<br>Copy CSV E | how Status Search:<br>10 V Both Active Suspended Suspended 100 Customore Showing to 10 of 100 entries |                            |                            |                       |                                                |            | st Previous Next Last        |           |                  |                                                                                        |
|                                       |                                                                                                    |                            |                            |                       | Data                                           | Loaded     |                              |           |                  |                                                                                        |
| Customer Ref 🔶                        | Setup<br>Date                                                                                         | Account Name 🝦             | Contact Name 🖨             | Telephone 🔶<br>Number | Address 🔷                                      | Postcode 🖨 | Email 🔶                      | Status 🔶  | Inactive<br>Date | Last Activity                                                                          |
| 4000:TENNANT007                       | 16/01/2020                                                                                            | sarah test                 | sarah test                 | 012458978958          | 8 latimer house kent                           | b25 879    | best@yahoo.co.uk             | Suspended | 16/01/2020       | Added to Pending Accounts for evaluation,<br>ceason: 55, Request to Re-Instate Account |
| 4000:NC5123456                        | 15/01/2020                                                                                            | tony test                  | sarah test                 | 012458978958          | 8 latimer house                                | B911EG     | best@gmail.com               | Suspended | 15/01/2020       | Reason for neinstate: cancelled in error by<br>customer                                |
| 4000:LIT1111                          | 14/01/2020                                                                                            | G & N                      | sarah test                 | 012458978958          | 27 latimer farm                                | b25 879    | test@gmail.com               | Suspended | 14/01/2020       | Reason for reinstate: customer cancelled in error                                      |
| 4000:DB126758                         | 13/01/2020                                                                                            | Miss Adelle Allsup         | sarah test                 | 012458978958          | 7 latimer house                                | B911EG     | test@gmail.com               | Suspended | 13/01/2020       | Reason for reinstate: customer cancelled in error                                      |
| 4000:GHEY2001                         | 08/01/2020                                                                                            | tony test                  | tony test                  | 012458978958          | 7 latimer house birminham                      | b25 879    | fundraising@gmail.com        | Active    |                  | New CA (Ref:5940137) Added added on 08-Jan-20                                          |
| 4000:TEST123456                       | 17/12/2019                                                                                            | tony test                  | tony test                  | 012458978958          | 55 Stonor Park Road                            | b25 879    | fundraising@gmail.com        | Suspended | 17/12/2019       | Reason for reinstate: customer mistaken Direct<br>Debit                                |
| 4000:867UTF501                        | 16/12/2019                                                                                            | Mrs A Test                 | Anna King                  | 01733 396009          | Address Street Test A<br>Address Line 2 Test A | TE5 7ST    | anna.king@lettingshub.co.uk  | Active    |                  | New CA (Ref:5940096) Added added on 16-Dec-19                                          |
| 4000:HR5L007                          | 10/12/2019                                                                                            | Lime & Lemons<br>Ltd       | Debbie Jones               | 01245987698           | 7 latimer house kent                           | b25 879    | dj@gmail.co.uk               | Suspended | 10/12/2019       | Added to Pending Accounts for evaluation,<br>reason: 55, Request to Re-Instate Account |
| 4000:ARM50001                         | 06/12/2019                                                                                            | Alexander H F<br>Armstrong | Alexander H F<br>Armstrong | 01993708025           | 161 Woodstock Road<br>Oxford                   | OX2 7NA    | xander.armstrong@mac.com     | Active    |                  | Customer details updated                                                               |
| 4000:BATT0001                         | 06/12/2019                                                                                            | Mr James Batting           | Mr James Batting           | 07789175910           | 53e Randolph Avenue<br>London                  | W9 1BQ     | jbatting@hoskingpartners.com | Active    |                  | Account added via file upload.                                                         |

This report allows you to search for any customer(s) that have been added onto the system but have no collection schedule added, Further reporting is available by clicking on the "Quick Search" box.

|                                                          | Most Recent Customer<br>Customer Reference                 | Customer List     |  |  |  |  |
|----------------------------------------------------------|------------------------------------------------------------|-------------------|--|--|--|--|
| Quick Search                                             | Bank Account Number                                        | 12345678 Search   |  |  |  |  |
| Show Status So<br>10 \sigma Active \sigma [<br>entries [ | Pending Customers<br>Schedule Type<br>Select All Customers | revious Next Last |  |  |  |  |

9 | Page www.landz.co.uk Add a New Customer – This is where you will add a customer(s) onto the portal when they have confirmed payment can be collected via Direct Debit. You are able to then add a collection schedule. All information with an Asterix (\*) is mandatory and the customer(s) account will not be saved/added if they are not all inputted

| Account Informat                           | ion   |                     |                  |                             |
|--------------------------------------------|-------|---------------------|------------------|-----------------------------|
| DDI Reference *<br>Customer Account Name * | 6215: |                     |                  | Company Number              |
| Bank Information                           |       |                     |                  |                             |
| Current Account Number *                   |       | Current Sort Code * |                  | Debit Name *                |
| Contact Informatio                         | on    |                     |                  |                             |
| Contact Name *                             |       |                     | Postcode Lookup: | Postcode of contact address |
|                                            |       |                     |                  | Find your Address           |
| Telephone Number                           |       |                     | Address Line 1 * |                             |
| Mahila Mumhan                              |       |                     | Address Line 2   |                             |
| Mobile Number                              |       |                     | Address Line 3   |                             |
| Email Address                              |       |                     | County           |                             |
|                                            |       |                     | Post Code *      |                             |
|                                            |       |                     |                  |                             |

#### Mandatory Fields:

• **DDI Reference** – here you will need to input a unique account reference associated to your customer(s). Your group number is not required to be part of the reference. The reference **MUST** be between 6-10 characters, can be either all numeric, all alpha or a mixture of both.

There must be **NO** spaces or punctuation and once you click "Add Customer" this reference cannot be changed as this will also be the Direct debit Reference lodged at your customers bank.

- **Customer Account Name** This can be either your customer(s) name or the name of the company if you are collecting from a business.
- Current Account Number, Sort Code and Debit Name if your customer(s) advises you on the phone that they are not the sole signatory on the account you will need to issue a paper DD instruction for both signatories to sign before they can be added onto the system
- Contact Name
- Address The full address can be populated when you use the postcode lookup
- Postcode
- Email Address This is required to be a valid email address for your customer(s) as London & Zurich issue BACS regulated emails to your customers. The 2 BACS regulatory emails London & Zurich issue to your customers are:
  - 1. Confirmation of a Direct Debit Being Set Up

Within 3 working days of an account being set up on the direct debit portal your customer(s) will receive an email confirming a direct debit has been set up by London & Zurich on behalf of your company.

London&Zurich

#### 2. Advance Notice

6 working days before payment is due to be collected your customer(s) will receive this email, it will confirm the date of collection, amount of collection and the regularity of the collection. Each time a new payment is added a new Advance Notice will be emailed. Once the customer(s) information has been added click add customer and you can now add a Collection schedule ready for DD collection.

#### Edit/Amend Customer(s) information:

Once the customer(s) account has been set up and you require to make any changes in the account click "Edit Customer Details"

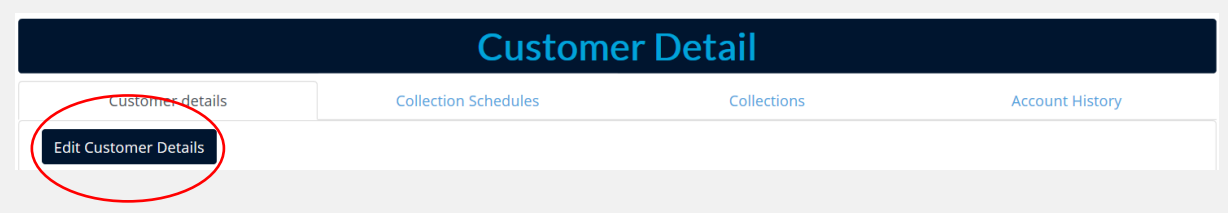

Input any relevant changes required and then click "Save Details", the new information inputted has now been saved. If bank details have been updated the system will generate a new Direct debit Instruction to be lodged against your customer's bank.

Once a customer(s) account has been added you will see these tabs at the top of the customer account:

- Customer Details
- Collection Schedules
- Collections
- Account History

|                  | Custome              | r Detail    |                 |
|------------------|----------------------|-------------|-----------------|
| Customer details | Collection Schedules | Collections | Account History |
|                  |                      |             |                 |

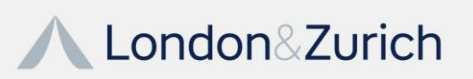

## Collections

**Collection Schedules** – This will show all collection schedules that have been set up on an individual customer and you will be able to filter what type of collection schedule you would like to view by clicking on the status box.

| Show<br>10 ~<br>entries | Status<br>Any<br>Inact            | live                |                                         |                                  |                             |                                   | Se                                         | arch:    |                           |                               | First                     | Previo                | us Next                           | Last     |
|-------------------------|-----------------------------------|---------------------|-----------------------------------------|----------------------------------|-----------------------------|-----------------------------------|--------------------------------------------|----------|---------------------------|-------------------------------|---------------------------|-----------------------|-----------------------------------|----------|
| Сору                    | CSV E Canc                        | elled               |                                         |                                  | Add Coll                    | ection Schedu                     | le                                         |          |                           | Showing 1 to                  | 3 of 3 entries            |                       |                                   |          |
| CA Ref 🔺                | First Othe<br>Paymer.<br>Amount £ | pleted<br>r<br>Date | Regular<br>Payment <b>‡</b><br>Amount £ | Regular<br>Payment<br>Start Date | Regular<br>Payment 🖨<br>Day | Regular<br>Payment 🖨<br>Frequency | Number Of<br>Regular <b>\$</b><br>Payments | Status 🖨 | Next<br>Payment 🖨<br>Date | Next<br>Payment 🖨<br>Amount £ | Last<br>Payment 🖨<br>Date | Last<br>Amount 🖨<br>£ | Number Of<br>Payments<br>Received | Cancel 🔶 |
| 14920150                | 50.00                             | 24/06/2020          | 0.00                                    |                                  | 0                           | 0                                 | One-Off                                    | Active   | 24/06/2020                | 50.00                         |                           | 0.00                  | 0                                 | Cancel   |
| 14920151                | 10.00                             | 30/10/2019          | 0.00                                    |                                  | 0                           | 0                                 | One-Off                                    | Active   | 30/10/2019                | 10.00                         |                           | 0.00                  | 0                                 | Cancel   |
| 14920153                | 11.00                             | 31/10/2019          | 0.00                                    |                                  | 0                           | 0                                 | One-Off                                    | Active   | 31/10/2019                | 11.00                         |                           | 0.00                  | 0                                 | Cancel   |

**Collections** – This will show all successful collections made on the individual customer(s) account and will advise if a payment has failed.

| Collection Date 📥 | Settlement Date 븆 | Amount £ 🔷 | Invoice Number 븆 | Status 븆     | Account Code 🔷 | Activity 🖨 | Source Type 븆 | DD Rejection Description 🔷 |
|-------------------|-------------------|------------|------------------|--------------|----------------|------------|---------------|----------------------------|
|                   |                   |            | No dat           | ta available | in table       |            |               |                            |

**Account History** – This will provide you with an audit trail of any activity or action that has occurred on your customers account including failed collections.

| Author 🔶         | History Id 븆 | Detail 🔶                                       | Event Date 🔶        |
|------------------|--------------|------------------------------------------------|---------------------|
| Training Account | 25858373     | New CA (Ref:14920153) Added added on 26-Sep-19 | 26/09/2019 15:48:50 |
| Training Account | 25858371     | New CA (Ref:14920151) Added added on 26-Sep-19 | 26/09/2019 15:47:12 |
| Training Account | 25858370     | New CA (Ref:14920150) Added added on 26-Sep-19 | 26/09/2019 15:29:12 |

#### Adding a Collection Schedule:

Click the tab "Collection Schedules" on the customer(s) account and then click "Add collection Schedule".

|                                                                         | Customer                                                                                                    | Detail                      |                                          |
|-------------------------------------------------------------------------|----------------------------------------------------------------------------------------------------|-----------------------------|------------------------------------------|
| Customer details                                                        | Collection Schedules                                                                                                    | Collections                 | Account History                          |
| Show Status<br>10 \rightarrow Any \rightarrow Interview                 |                                                                                                    | Search:                     | First Previous Next Last                 |
| Copy CSV Excel Print                                                    | Add Collection Schedule                                                                                                    | Showing 1 to 6 of 6 entries | i                                        |
| CA Ref ▲ First Payment ◆ First Payment ▲ Amount £ Date Regular Amount £ | ♦         Regular         Regular         Number O           Payment Start         ♦         Regular         Regular           Date         Payment Day         Prequency         Payment Payment | f                           | t \$ Last Amount £ Payments \$ Cancel \$ |

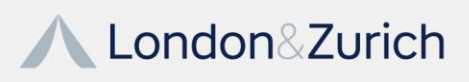

12 | P a g e www.landz.co.uk A message box will show stating "Add a Collection Schedule". The portal will always show the earliest date we can collect from the customer(s). For any new customer(s) added to the portal you will need to allow 6/13 working days (dependent on the Advance Notice associated to the SUN) before the first payment can be collected.

|               | Add                                 | a Collection                | n Schedul              | е | × |
|---------------|-------------------------------------|-----------------------------|------------------------|---|---|
| CustomerId    | 4000:test7894                       |                             |                        |   |   |
| Select Co     | llection Schedule Type              |                             |                        |   |   |
| ○ Single co   | llection                            |                             |                        |   |   |
| ○ Regular c   | ollections                          |                             |                        |   |   |
| ○ Single co   | llection, then Regular Collections  |                             |                        |   |   |
| For this acco | ount the earliest date you can crea | e any collection schedule i | is - <b>18/10/2019</b> |   |   |
|               |                                     |                             |                        |   |   |
|               |                                     | Submit                      | Cancel                 |   |   |

You can now select a collection schedule for direct debit

The collection schedule options are:

- Single Collection
- Regular Collections
- Single collection, then Regular Collections

These collections schedules will now be explained further:

**Single Collection:** This can be used for one off adhoc payment(s) or to recover any missed payments(s).

To input a single collection:

- Highlight Single collection
- Enter the date of collection
- Input collection amount
- Click submit
- The collection schedule has now been added

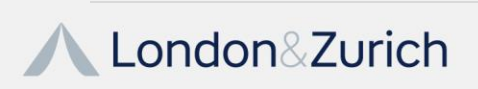

| Single collection                                      |                                                                                                    |
|--------------------------------------------------------|----------------------------------------------------------------------------------------------------|
| ○ Regular collections                                  |                                                                                                    |
| $\bigcirc$ Single collection, then Regular Collections |                                                                                                    |
| First Collection details                               | The first collection date for an account must be at least 6 banking days after the account setup date.                                     |
| First Collection Date                                  | <ul> <li>Subsequent collections for an account must be at least 6<br/>banking days from today.</li> </ul>                                  |
| 23/03/2020                                             | <ul> <li>This means the earliest date you can use is - 23/03/2020</li> <li>Collection date must be within 13 months from today.</li> </ul> |
| First Collection Amount                                | <ul> <li>Single Collections can occur on any day of the month.</li> </ul>                                                                  |
| Amount                                                 |                                                                                                    |
|                                                        |                                                                                                    |

Once the collection schedule has been added you will then be able to view the collection schedule(s) you have set up.

|                         | Custom                      | er details                 |                                  | C                                | ollection Schee        | dules                             |                                    |          | Collections               |                            |                           | Acc              | ount History                        |          |
|-------------------------|-----------------------------|----------------------------|----------------------------------|----------------------------------|------------------------|-----------------------------------|------------------------------------|----------|---------------------------|----------------------------|---------------------------|------------------|-------------------------------------|----------|
| Show<br>10 ~<br>entries | Status                      | ~                          |                                  |                                  |                        |                                   | Sea                                | rch:     |                           |                            | F                         | irst Pr          | evious Next                         | Last     |
| Сору                    | CSV Excel Pri               | int                        |                                  |                                  | Add Collec             | tion Schedule                     |                                    |          |                           | Showing 1 to 7 o           | f 7 entries               |                  |                                     |          |
| CA Ref 🔺                | First Payment 🝦<br>Amount £ | First<br>Payment 🖨<br>Date | Regular<br>Payment 🖨<br>Amount £ | Regular<br>Payment Start<br>Date | Regular<br>Payment Day | Regular<br>Payment 🖨<br>Frequency | Number Of<br>Regular 🔶<br>Payments | Status 🖨 | Next<br>Payment 🖨<br>Date | Next Payment 🔶<br>Amount £ | Last<br>Payment 🔶<br>Date | Last<br>Amount £ | Number Of<br>Payments 🔶<br>Received | Cancel 🔶 |
| 14920144                | 100.00                      | 07/10/2019                 | 0.00                             |                                  | 0                      | 0                                 | One-Off                            | Active   | 07/10/2019                | 100.00                     |                           | 0.00             | 0                                   | Cancel   |
| 14920145                | 110.00                      | 04/10/2019                 | 0.00                             |                                  | 0                      | 0                                 | One-Off                            | Active   | 04/10/2019                | 110.00                     |                           | 0.00             | 0                                   | Cancel   |
| 14920146                | 50.00                       | 07/10/2019                 | 40.00                            | 08/10/2019                       | 8                      | 0                                 | One-Off                            | Active   | 07/10/2019                | 50.00                      |                           | 0.00             | 0                                   | Cancel   |

**Regular Collections**: Here you have the option to add continuous monthly collections, the same amount and date each month **or** a fixed collection schedule (for example 3, 6, 12 etc months) same date, same amount but with an end date.

Continuous - The Direct Debit is collected each month the same date and amount with no end date:

- Choose the option Regular Collections
- Enter the date of regular collection
- Enter the amount
- Enter the frequency Monthly, Quarterly, Biannually, Annually Weekly, Four Weekly
- Highlight the option "Continuous"
- Click submit
- The collection schedule has now been added

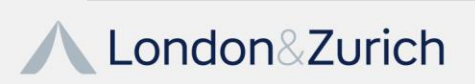

| ○ Single collection                                    |                                                                                                    |
|--------------------------------------------------------|----------------------------------------------------------------------------------------------------|
| <ul> <li>Regular collections</li> </ul>                |                                                                                                    |
| $\bigcirc$ Single collection, then Regular Collections |                                                                                                    |
| Regular Collection details                             | <ul> <li>The first collection date for an account must be at least 6<br/>banking days after the account setup date.</li> <li>Subsequent collections for an account must be at least 6</li> </ul> |
| Regular Collection Date                                | banking days from today.                                                                                                    |
| 23/03/2020                                             | <ul> <li>This means the earliest date you can use is - 23/03/2020</li> <li>Collection date must be within 13 months from today</li> </ul>                                                        |
| Regular Collection Amount                              | For Regular collections with the continuous option, there                                                                                                    |
| Amount                                                 | are no fixed end dates. The collections will continue unti                                                                                                    |
| Regular Frequency                                      | <ul> <li>Regular collection date must be between the 1st and 28t</li> </ul>                                                                                                    |
| Monthly                                                | day inclusive.                                                                                                    |
| Fixed O Continuous )                                   |                                                                                                    |

Fixed Collection - Here the Direct Debit is collected over a fixed term (3,6,12 etc Months):

- Choose the option Regular Collection
- Enter the date of regular collection
- Enter the amount
- Enter the frequency Monthly, Quarterly, Biannually, Annually, Weekly, Four Weekly
- Highlight the option "Fixed"
- Enter the number of regular payments (3,6,9,12 etc)
- Click submit
- The fixed collection schedule is now added

| Regular Collection details                                                                                                    | <ul> <li>The very First Collection date for an account must be at least 6<br/>banking days after the account setup date.</li> </ul>                                                                                                    |
|----------------------------------------------------------------------------------------------------|----------------------------------------------------------------------------------------------------|
| Regular Collection Date          22/10/2019         Regular Collection Amount         25.99         Regular Frequency         Monthly         Fixed          Continuous O         Number Of Regular Collections         12 | <ul> <li>Subsequent Collections for an account must be at least 3 banking days from today.</li> <li>Collection Date must be within 13 months from today.</li> <li>For Regular Collections with Continuous option checked, there are no fixed end dates. The Collections continue until they are manually cancelled.</li> <li>Regular Collection Date must be between the 1st and 28th day inclusive.</li> </ul> |
| Submi                                                                                                    | t Cancel                                                                                                    |

**Single Collection, Then Regular Collections:** This option will allow you to set up the first collection date or amount that is different to the ongoing collection schedule either for regular collections or a fixed term collection schedule.

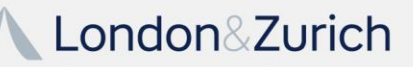

15 | Page www.landz.co.uk Regular Collections the first date or amount different to the ongoing collection schedule:

- Click "Single collection, then Regular Collections"
- Enter the date of the first collection
- Enter the amount of the first collection
- Then enter the regular collection date
- Enter the regular collection amount
- Enter the frequency Monthly, Quarterly, Biannually, Annually, Weekly, Four Weekly
- Highlight "Fixed"
- Click the option continuous
- Click submit

| <ul> <li>The first collection date for an account must be at least 6 banking<br/>days after the account setup date.</li> </ul>                                    |
|----------------------------------------------------------------------------------------------------|
| <ul> <li>The first collection date for an account must be at least 6 banking<br/>days after the account setup date.</li> </ul>                                    |
| <ul> <li>The first collection date for an account must be at least 6 banking<br/>days after the account setup date.</li> </ul>                                    |
|                                                                                                    |
| <ul> <li>Subsequent collections for an account must be at least 6 banking<br/>days from today.</li> </ul>                                                         |
| <ul> <li>This means the earliest date you can use for First collection is -</li> </ul>                                                                            |
| 23/03/2020                                                                                                    |
| <ul> <li>Collection date must be within 13 months from today.</li> <li>Single Collections can occur on any day of the month</li> </ul>                            |
| single concettoris can occar on any day of the month.                                                                                                    |
| <ul> <li>Subsequent payments must occur at least 7 banking days after the<br/>First Payment.</li> </ul>                                                           |
| This means the earliest date you can use for Regular collection is - 01/04/2020                                                                                   |
| <ul> <li>For Regular collections with the continuous option, there are no fixed<br/>and dates. The collections will continue until they are cancelled.</li> </ul> |
| <ul> <li>Regular collection date must be between the 1st and 28th day</li> </ul>                                                                                  |
| inclusive.                                                                                                    |
|                                                                                                    |
|                                                                                                    |
|                                                                                                    |
|                                                                                                    |
|                                                                                                    |
|                                                                                                    |

Fixed Collection Schedule: this option will also allow the first date or amount to be different to the ongoing fixed collection schedule:

- Click on the option "Single Collection, the Regular Collections
- Enter the date of the first collection in "First Collection Details"
- Enter the amount of the first collection
- Then enter the regular collection date ( date of set ongoing collection )
- Enter the frequency Monthly, Quarterly, Biannually, Annually, Weekly, Four Weekly
- Enter the regular collection amount
- Click the option fixed
- Enter the number of fixed payments (3,6,12 months etc)
- Click submit

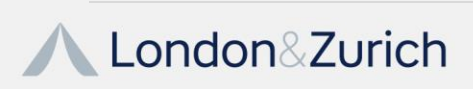

| First Collection details      | <ul> <li>The very First Collection date for an account must be at le<br/>banking days after the account setup date.</li> </ul>                                     | east 6         |
|-------------------------------|----------------------------------------------------------------------------------------------------|----------------|
| First Collection Date         | <ul> <li>Subsequent Collections for an account must be at least 3<br/>banking days from today.</li> </ul>                                                          |                |
| 21/10/2019                    | Collection Date must be within 13 months from today.                                                                                                    |                |
| First Collection Amount       | • Single collections can occur on any day of the month.                                                                                                    |                |
| 66.52                         |                                                                                                    |                |
| Regular Collection details    | <ul> <li>For Regular Collections with Continuous option checked,<br/>are no fixed end dates. The Collections continue until they<br/>manually capcelled</li> </ul> | :here<br>/ are |
| Regular Collection Date       | Regular Collection Date must be between the 1st and 28th                                                                                                    | n day          |
| 22/10/2019                    | inclusive.                                                                                                    |                |
| Regular Collection Amount     |                                                                                                    |                |
| 60.55                         |                                                                                                    |                |
| Regular Frequency             |                                                                                                    |                |
| Monthly                       | ~                                                                                                    |                |
| Fixed  Continuous O           |                                                                                                    |                |
| Humber Of Regular Collections |                                                                                                    |                |
| 10                            | ×                                                                                                    |                |
| $\sim$ $\sim$                 |                                                                                                    |                |

#### Cancelling a Collection Schedule(s):

If a collection schedule has been set in error or an amount or date needs to be changed, you are unable to amend the date or amount of an existing collection schedule, it will need to be cancelled and a new collection schedule re set up.

You can use the drop down where it says "Status" at the top of this page to view different collection schedules

To cancel simply go to the collection schedules in the customer(s) account, locate the collection schedule you need to change or cancel and then click cancel.

|                                    |                                               |                             |                            |                                    | (                           | Custo                             | mer D                              | eta      | il                        |                               |                           |                       |                                   |          |
|------------------------------------|-----------------------------------------------|-----------------------------|----------------------------|------------------------------------|-----------------------------|-----------------------------------|------------------------------------|----------|---------------------------|-------------------------------|---------------------------|-----------------------|-----------------------------------|----------|
|                                    | Custome                                       | r details                   |                            | Co                                 | llection Sche               | edules                            |                                    |          | Collections               |                               |                           | Acc                   | count History                     |          |
| Show<br>10 \vee<br>entries<br>Copy | Statu:<br>Any<br>Inact<br>Activ<br>Com        | ive<br>e<br>elled<br>pleted |                            |                                    | Add Coll                    | Search:                           | ule                                |          |                           | Showing 1 to                  | First                     | Previou               | IS Next                           | Last     |
| CA Ref 🔺                           | First Othe<br>Payment <del>⊽</del><br>Amount£ | r<br>Payment<br>Date        | Regular Payment ↓ Amount £ | Regular<br>Payment 🖨<br>Start Date | Regular<br>Payment 🖨<br>Day | Regular<br>Payment 🖨<br>Frequency | Number Of<br>Regular 🖨<br>Payments | Status 븆 | Next<br>Payment 🖨<br>Date | Next<br>Payment 🖨<br>Amount £ | Last<br>Payment 🔶<br>Date | Last<br>Amount 🖨<br>£ | Number Of<br>Payments<br>Received | Cancel 🗘 |
| 14920167                           | 10.00                                         | 13/12/2019                  | 15.00                      | 14/12/2019                         |                             | Today                             |                                    | Active   | 13/12/2019                | 10.00                         |                           | 0.00                  | 0                                 | Cancel   |

This message box will appear, and you **must** input a reason why you would like to cancel the collection schedule then press submit. If no message is inputted and submit is pressed the collection schedule will not be cancelled.

| Delete Confirmation                                                                                  | ×   |  |
|----------------------------------------------------------------------------------------------------|-----|--|
| You are about to Cancel a Collection Schedule. Do you want to procee<br>Reason to Cancel :<br>Submit | ed? |  |

You are now able to re set up a new collection schedule.

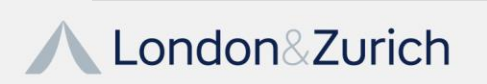

#### If you cancel the collection schedule and it has been done less than 2 working days before the collection is due this message will appear:

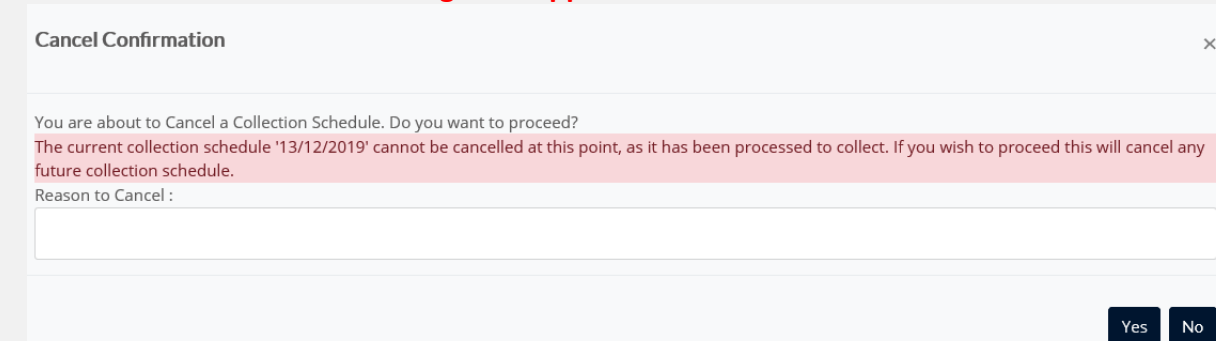

# **Account Suspension & Stopping Collections**

If a customer(s) no longer wishes for payments to be collected via direct debit and their account needs to be closed you will need to suspend their account.

To do this access the customer(s) account click "Edit Account Details" and then the tab "Suspend Customer" will be visible:

| Cancel Edit Save Details   | Suspend Customer<br>nation |               |            |
|----------------------------|----------------------------|---------------|------------|
| Customer<br>Reference      | 4000:0000005052            | Status        | ACTIVE     |
| Customer Account<br>Name * | Mr Adam Baldwin            | Setup Date    | 15/02/2018 |
| Company Number             |                            | Inactive Date |            |

Once "Suspend Customer" has been a clicked a message box will appear for which you must input a reason why the account should be suspended then click "yes"

| Customer Suspend Confirmation                                                       | : |
|-------------------------------------------------------------------------------------|---|
| You are about to Suspend a Customer. Do you want to proceed?<br>Reason to Suspend : | ] |
| Yes No                                                                              |   |

When yes has been clicked at the top it will then state "Customer Suspended Successful" and the status of the customer account has changed to "Suspended":

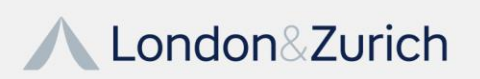

×

| cel Edit Reinstate         | Lustomer        |            |            |
|----------------------------|-----------------|------------|------------|
| Account infor              | mation          |            |            |
|                            |                 |            |            |
| Customer                   | 4000:000005052  | Status     | SUSPENDED  |
| Poforonco                  |                 |            |            |
| Reference                  |                 |            |            |
| Customer Account           | Mr Adam Baldwin | Setup Date | 15/02/2018 |
| Customer Account<br>Name * | Mr Adam Baldwin | Setup Date | 15/02/2018 |

#### Suspended Customer Accounts and how to Reactivate:

When you view a customer(s) account and it states "Suspended" in the status box this is advising the account is on hold and no further payment will be collected until the "Suspended" status has been removed. To view the reason why an account is suspended, go to "Account History" and it will state why the customer account is suspended. If you are unsure about the reason either click the "Help" tab at the top of the page and go to either Failed Collection Reason Codes or BACS reason Codes.

| Account information        | on              |               |            |
|----------------------------|-----------------|---------------|------------|
| Customer Reference         | 4000:JHC7600    | Status        | SUSPENDED  |
| Customer Account<br>Name * | Mrs Anne Paines | Setup Date    | 15/05/2019 |
| Company Number             |                 | Inactive Date | 30/09/2019 |

To reactive a suspended account to ensure the collection schedule continues or to set a one-off collection schedule to recover the missed payment:

- Click Edit the Customer Details tab in the customer(s) account
- If you need to update any of your customers information you can do so when you click Edit Customer Details
- Click reinstate customer
- A message box will appear you must input a message otherwise the account will not be reinstated

| Customer Reinstate Confirmation                                                         | < |
|-----------------------------------------------------------------------------------------|---|
| You are about to Reinstate a Customer. Do you want to proceed?<br>Reason to Reinstate : |   |
| Yes No                                                                                  |   |

• Click update and the account will be reactivated and ready to start collecting again and this message appear at the top of the page "Customer Reinstate Successful"

| Customer Details               | Collection Schedules | Collections | Account History |
|--------------------------------|----------------------|-------------|-----------------|
| Customer Reinstate Successful. |                      |             |                 |

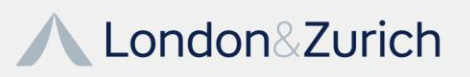

**PLEASE NOTE**: Accounts will no longer go into the "Pending Table" where you are required to wait for the reinstate to be removed by London & Zurich, it will be active once you have reinstated the account yourselves. You will need to ensure Account History is checked to confirm why the customer(s) account has been suspended and what is required to remove the suspend.

### **Upload Customers & Collections**

This is where you can do a bulk upload of customer(s) information (this does not include direct debit payments) in the text file format stated, saving you time adding individual customer(s) to the portal.

Once the Text file has been saved, upload on to the system by clicking browse and then click load and the system will then automatically add those customers in the text file to the system.

The file format for the text file is as follows, any columns that state Yes is a requirement and the information is needed otherwise the file will not be uploaded.

When the file is uploaded if any errors you will see which line has an error and it will have not been uploaded. The remaining correct customers will be uploaded. You then only need to amend the original file with the amendments and re upload. This will not upload any duplicate customer(s) only the customer(s) that have not be uploaded originally.

| File Format Definition |             |           |
|------------------------|-------------|-----------|
| Name                   | Туре        | Required? |
| Reference              | Text (6-10) | Yes       |
| Customer Name          | Text (200)  | Yes       |
| Contact Name           | Text (40)   | Yes       |
| Address Line 1         | Text (50)   | Yes       |
| Address Line 2         | Text (50)   | No        |
| Address Line 3         | Text (50)   | No        |
| Address Line 4         | Text (50)   | No        |
| Postcode               | Text (8)    | Yes       |
| Telephone              | Text (14)   | Yes       |
| Email Address          | Text (200)  | No        |
| Debit Name             | Text (18)   | Yes       |
| Account Sortcode       | Text (6)    | Yes       |
| Account Number         | Text (8)    | Yes       |
|                        |             |           |

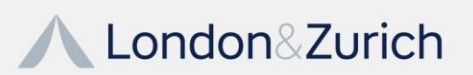

#### **Upload Collections:**

#### This can be found in the Collections Section on the L&Z portal

This upload can be used if you have variable payments (changeable each month) for your customer(s) on a regular basis then a text file can be uploaded in the format defined –

### 12345ABC,Fred Bloggs Ltd,123.99,0,01/06/2018 (Customer DDI Reference, Name, Dummy Field, Amount, Date of Collection)

Once the file has been created, the file should be uploaded through the L&Z website (Upload Collections) for processing, we require the file at least **6** working days before the collection date and only **3** working days if London & Zurich **ARE NOT** sending the advance notices on your behalf to your customers.

To upload the file click "Browse" attach the file and then click "Upload Collections" if the file has any errors and is unable to upload you will see error messages that require to be corrected and the file will then need to be re uploaded.

|                                                                                                    | Upload Colle                                                                                                    | ctions                                                                                                    |
|----------------------------------------------------------------------------------------------------|----------------------------------------------------------------------------------------------------|----------------------------------------------------------------------------------------------------|
| You can add a number of single variable co                                                                    | ellections to the system for existing customers using the file upload provided below.                                                                                          |                                                                                                    |
| The file format does not require the header                                                                   | rs, just the data. The required format of the file contents is outlined at the bottom of t                                                                                     | he page or click here to download:                                                                                  |
| Download File Format                                                                                          |                                                                                                    |                                                                                                    |
| To download a file with selecting one or mo                                                                   | ore your existing active customers on the system please use this file format and popul                                                                                         | ate the amounts required to be collected, date of collection. Please ensure only one collection date is in the file |
| and not multiple :                                                                                            |                                                                                                    |                                                                                                    |
| Download File Format with Customers                                                                           |                                                                                                    |                                                                                                    |
| File Name :Please do not include your grou                                                                    | up number or date of collection in the file name this information will be obtained from                                                                                        | n the file you have submitted. You can either use the name of your company or an alternative title for the nam      |
| your collection file.                                                                                         |                                                                                                    |                                                                                                    |
| Earliest available Collection Date : 06/10/20                                                                 | 121                                                                                                    |                                                                                                    |
| Choose file No file chosen                                                                                    |                                                                                                    | Upload Collections                                                                                                  |
| File Format Definition                                                                                        |                                                                                                    |                                                                                                    |
| Field Name                                                                                                    | Туре                                                                                                    | Example                                                                                                    |
| Reference                                                                                                    | Text                                                                                                    | 12345ABC                                                                                                    |
| Name                                                                                                    | Text (18)                                                                                                    | Fred Bloggs Ltd                                                                                                    |
| Amount                                                                                                    | decimal                                                                                                    | 123.99                                                                                                    |
| Dummy Field                                                                                                   | Number                                                                                                    | Always 0                                                                                                    |
| CollectionDate                                                                                                | date (dd/MM/yyyy)                                                                                                    | 02/10/2021                                                                                                    |
| The numbers above are the minimum-ma<br>The text file needs to be comma seperated<br>All values are required. | ximum length of the values within the file eg (6-10) means minimum of 6 and a maxin<br>d and contains no blank line. If non-alphanumeric characters are requirest, string valu | num of 10 characters.<br>es can be wrapped in double quotes (").                                                    |
| Examples:                                                                                                    |                                                                                                    |                                                                                                    |
| 12345ABC,Fred Bloggs Ltd,123.99,0,30/09/                                                                      | /2021                                                                                                    |                                                                                                    |
| 12345ABD,"Bloggs, Fred",122.99.0.02/10/2                                                                      | 2021                                                                                                    |                                                                                                    |

There is functionality in this section for an empty file to be downloaded for you to populate with your customers information manually:

The file format does not require the headers, just the data. The required format of the file contents is outlined at the bottom of the page or click here to download:

 Download File Format

 Download File Format

If this information is not contained the file will not be uploaded :

12345ABC, Fred Bloggs Ltd, 123.99, 0, 01/06/2018 (Customer DDI Reference, Name, Dummy Field, Amount, Date of Collection)

You will need to ensure all this information is populated in this file to be uploaded successfully and then do a Save As in the format CSV (Comma Delimited) (\*.csv):

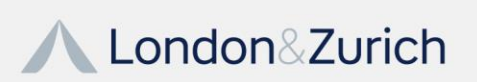

21 | Page www.landz.co.uk If you require a file with all your live customer information, please use the "Download File Format with Customers"

To download a file with selecting one or more yo and not waitiple : Download File Format with Customers

You will then see a box pop up with all your Live customer(s) on the L&Z portal, Choose the collection date and that date will then be populated in the file once downloaded, select the customer(s) you wish to be added for a collection on the desired date you have selected by clicking on the line and then click download once you have selected all your customers. Open the file downloaded and only populate the amount you wish to collect for each customer via Direct Debit. To save the file click Save as and save in the format CSV (Comma Delimited) (\*.csv). You do not need to add your group number or date of collection in the file name when saving, the system will automatically generate that information.

| Select one or more Customers :                                                                                                    |                                                                                                    | ×                                    |
|----------------------------------------------------------------------------------------------------|----------------------------------------------------------------------------------------------------|--------------------------------------|
| Select one or more Customer by clicking one<br>Collection Date to populate it in the file.If no<br>in the file manually.<br>Collection Date: | e on the line and click twice to deselec<br>collection date selected please ensure<br>Previous Next Last | t. Select the<br>e date is populated |
| Customer Id                                                                                                    | Client Name                                                                                              |                                      |
| 4000:000045                                                                                                    | Paul Baker                                                                                               |                                      |
| 4000:000370                                                                                                    | Domino UK Ltd                                                                                            |                                      |
| 4000:002143                                                                                                    | Argyle Energy                                                                                            |                                      |
| 4000:002208                                                                                                    | Allen Associates                                                                                         |                                      |
| 4000:002291                                                                                                    | Berg Design Ltd                                                                                          |                                      |
| 4000:002836                                                                                                    | Peacock Technology                                                                                       |                                      |
| 4000:003131                                                                                                    | Stirling Internet                                                                                        |                                      |
| 4000:003166                                                                                                    | NV Resourcing Ltd                                                                                        |                                      |
| 4000:003280                                                                                                    | Talking Mats                                                                                             |                                      |
| 4000:003670                                                                                                    | Mark Kummerer                                                                                            |                                      |

Once the file has been saved upload the file on the L&Z portal and once uploaded successfully you will see this page pop up if validation is Ok and green and the status of the file is process successful the file is ready for collection on your due date and there is nothing further you need to do:

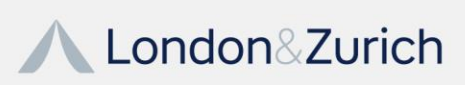

|                                        |                          |                                  |                   |                  | Col              | lection        | File  | Uploa                   | ad Rep | oonse |   |
|----------------------------------------|--------------------------|----------------------------------|-------------------|------------------|------------------|----------------|-------|-------------------------|--------|-------|---|
| File Id:                               |                          | File Name:<br>4000_202           | 211012_Collect    | ionUpload_2809   | 92021 (4).csv    |                | (     | Status:<br>Process Succ | essful | )     |   |
| Show Se<br>10  Controls Showing 1 to 3 | earch:<br>3 of 3 entries |                                  | First P           | revious Next     | Last             | Copy CSV Excel | I PDF |                         |        |       |   |
| Customer<br>Ref                        | Customer 🔶<br>Name       | Billing<br>Amount <b>\$</b><br>£ | Collecion<br>Date | Has<br>Processed | Collection<br>Id | Validation     |       |                         |        |       | ¢ |
| 4000:002208                            | Allen<br>Associates      | 66.00                            | 12/10/2021        | Yes              | 6796364          | Ok             | )     |                         |        |       |   |
| 4000:000370                            | Domino UK<br>Ltd         | 95.00                            | 12/10/2021        | Yes              | 6796363          | Ok             |       |                         |        |       |   |
| 4000:000045                            | Paul Baker               | 55.00                            | 12/10/2021        | Yes              | 6796362          | Ok             |       |                         |        |       |   |

If the validation check fails you will see a message advising of the error, the whole file has not been uploaded and you will need to make any relevant amendments and re upload.

If the validation check fails you will see a message advising of the error, the whole file has not been uploaded and you will need to make any relevant amendments and re upload

|                                                                                                    |                               |                                 |                                |                    | Collection File Upload Reponse |
|----------------------------------------------------------------------------------------------------|-------------------------------|---------------------------------|--------------------------------|--------------------|--------------------------------|
| File Id:                                                                                                    |                               | File Name:<br>Collection        | nUpload_2809                   | 2021 (5).csv       | Status:<br>Process Failed      |
| Show Sector Sector Sect | earch:<br>1 of 1 entries      |                                 | First                          | Next               | lext Last Copy CSV Excel PDF   |
| Customer <sub>♦</sub><br>Ref                                                                                                    | Customer <sub>♦</sub><br>Name | Billing<br>Amount <b>≑</b><br>£ | Collecion <sub>♦</sub><br>Date | Has<br>Processed ♥ | ♦ Collection ♦ Validation ♦    |
| 4000:000370                                                                                                    | Domino UK<br>Ltd              | 95.00                           | 13/10/2021                     | No                 | Invalid Collection Date        |

#### **Upload Collection Schedules:**

Here you are able to add numerous collection schedules to the system for existing customer(s) using the text file upload format, removing the requirement to go into individual customer(s) accounts and setting up individual collection schedules.

The required format is:

CustomerRef,FirstCollectionDate,FirstCollectionAmount,RegularCollectionDate,RegularCollectionAmount,RegularFrequency,NumberOfRegularCollections 4000:12345ABC,,,21/12/2019,25.00,Monthly, (If any columns do not require any information please input a comma 12345ABC,,,21/12/2019) 4000:21345ABC,21/12/2019,20.00,24/12/2019,15.00,0,12

Once the text file has been populated upload the file and then click "Validate File Data" this is to ensure the data is in the correct format and there are no errors before the upload is completed.

| Upload Collection Schedules         use an add a number of Collection Schedules to the system for existing customers using the file upload provided below.         use an add a number of Collection Schedules of Balled in the population, which enables Schedule creation if all data is valid.         use and in the bottom of the pathers         use and in the bottom of the pathers         Use and the bottom of the pathers         Select File Name to load existing data:         use and the file Collection Date First Collection Amount Regular Collection Oate Regular Collection Amount Regular Collection Amount Regular Collection Collection Amount Regular Collection Amount Regular Collection Amount Regular Collection Collection Amount Regular Collection Amount Regular Collection Amount Regular Collection Amount Regular Collection Amount Regular Collection Collection Collection Amount Regular Collection Collection Amount Regular Collection Schedule Regular Collection Amount Reg                                                                                                    |                                                                                                    |                                                                                                    |                                                                                                    |
|----------------------------------------------------------------------------------------------------|----------------------------------------------------------------------------------------------------|----------------------------------------------------------------------------------------------------|----------------------------------------------------------------------------------------------------|
| u an add a number of Collection Schedules to the system for existing customers using the file upload provided below.<br>e validation results of the file imposited to the topowind/w, which enables Schedule creation if all data is valid,<br>e required format of the the contents is outlined at the bottom of the page<br><b>Bowse</b> Validate File Data<br>Select File Name to load existing data:<br><b>Select File Name to load existing data</b><br><b>Select File Name to load existing data</b><br><b>Select File Of Mile Name</b><br><b>Select File Name to load existing data</b><br><b>Select File Name to load existing data</b><br><b>Select File Of Name</b><br><b>Select File Name to load existing data</b><br><b>Select File Of Name</b><br><b>Select File Of Name</b><br><b>Select File Of Of Name</b><br><b>Select File Of Of Name</b><br><b></b> |                                                                                                    |                                                                                                    | Upload Collection Schedules                                                                                           |
| Select File Name to load existing data:   roup No[customerRef[Schedule Id]First Collection Date [First Collection Date [Regular Collection Date [Regular Collection Amount [Regular Frequency]Number Of Regular Collections File Format Definition Field Name   Text (11-15)   4000:12345ABC   CustomerRef(With Group Number)   Text (11-15)   4000:12345ABC   CustomerRef(With Group Number)   Text (11-15)   4000:12345ABC   CustomerRef(With Group Number)   Text (11-15)   4000:12345ABC   CustomerRef(With Group Number)   Text (11-15)   4000:12345ABC   CustomerRef(With Group Number)   Text (11-15)   4000:12345ABC   CustomerRef(With Group Number)   tegular CollectionDate   40et (ad/MM/yyyy)   01/06/2018   tegular CollectionAmount   40et (ad/MM/yyyy)   01/06/2018   tegular CollectionAmount   40et (ad/MM/yyyy)   01/06/2018   tegular CollectionAmount   40et (ad/MM/yyyy)   01/06/2018   tegular CollectionAmount   40et (ad/MM/yyyy)   01/06/2018   tegular CollectionAmount   40et (ad/MM/yyyy)   01/06/2018   tegular CollectionAmount   40et (ad/MM/yyyy)   01/06/2018   tegular CollectionAmount   40et (ad/MM/yyyy)   01/06/2018   tegular CollectionAmount   40et (ad/MM/yyyy)   10/06 (cuttonAmount) <td>You can add a number of Collection Schedu<br/>The validation results of the file import with<br/>The required format of the file contents is o<br/>Browse</td> <td>les to the system for existing<br/><del>ac detailed in the pop window</del><br/>utlined at the bottom of the p<br/>Validate File Data</td> <td>customers using the file upload provided below.<br/>, which enables Schedule creation if all data is valid.</td>                                                                                                    | You can add a number of Collection Schedu<br>The validation results of the file import with<br>The required format of the file contents is o<br>Browse | les to the system for existing<br><del>ac detailed in the pop window</del><br>utlined at the bottom of the p<br>Validate File Data | customers using the file upload provided below.<br>, which enables Schedule creation if all data is valid.            |
| roup No[customerRef[Schedule Id[First Collection Date [First Collection Date [Regular Collection Date [Regular Collection Amount [Regular Frequency [Number Of Regular Collection]         File Format Definition         File Format Definition         File Format Definition         File Format Definition         Total Collection Date       Total (11-15)       4000:12345ABC         Colspan="2">Colspan="2">Colspan="2"Colspan="2"Colspan                                                                                                    | Select File Name to load existing data :                                                                                                    | Select File Name                                                                                                    | v                                                                                                    |
| File Format Definition         Ype         Image: Part of the Second Second Seco                                                                                                    | Group No CustomerRef Schedule Id First                                                                                                    | Collection Date First Collect                                                                                                    | tion Amount Regular Collection Date Regular Collection Amount Regular Frequency Number Of Regular Collections         |
| Field NameTypeRampleCustomerRef(With Group Number)Text (11-15)4000:12345ABCVistocollectionDatedate (dd/MM/yyyy)01/06/2018VistocollectionDatedate (dd/MM/yyyy)123.99VistocollectionAmountdecimal123.99VistocollectionAmountdecimal123.99VistocollectionAmountdecimal123.99VistocollectionAmountumber or TextMonthy = 1, Quarterly = 3, Biannually = 6, Annually = 12, Weekly = 101, Biweekly = 102, FourWeekly = 104VumberOfRegularCollectionsNumberProvide this field for Contineous Regular Collection Schedulevistorers above are the minimum-maximum length of the values within the file eg (11-15) means minimum of 11 and a maximum of 15 characters.<br>te text file needs to be comma seperated. String values can be wrapped in double quotes (7).<br>rst line of file must be column headers, white-subject form belows:<br>subject form belows:<br>subject form belows:<br>subject form belows:<br>subject form belows:<br>subject for belows:<br>subject for belows:<br>subject for belows:<br>subject for belows:<br>subject for belows:<br>subject for belows:<br>subject for belows:<br>subject for belows:<br>subject for belows:<br>subject for belows:<br>subject for belows:<br>subject for belows:<br>subject for below:<br>subject for below:<br>sub                                                                                                    | File Format Definition                                                                                                    |                                                                                                    |                                                                                                    |
| CustomerRef(With Group Number)       Text (11-15)       4000:12345ABC         Girst Collection Date       date (dd/MM/yyyy)       0/06/2018         Girst Collection Amount       decimal       123.99         degular Collection Amount       decimal       123.99         degular Collection Amount       decimal       123.99         degular Collection Amount       decimal       123.99         degular Collection Amount       umber or Text       Monthy = 1, Quarterly = 3, Biannually = 6, Annually = 12, Weekly = 102, FourWeekly = 104         Vumber Of Regular Collections       Number or Text       Monthy = 1, Quarterly = 3, Biannually = 6, Annually = 12, Weekly = 102, FourWeekly = 104         Number Of Regular Collections       Number or Text       Number or Text       Number or Text         Number of Regular Collections       Number or Text       Number or Text       Number or Text         Number of Regular Collections       Number or Text       Number or Text       Number or Text         Number of Regular Collections       Strip = Values context with the file eg (11-15) means minimum of 11 and a maximum of 15 characters.       Strip = Values context with the Strip = Values context with the Strip = Values context with the Strip = Values context with the Strip = Values context with the Strip = Values context with the Strip = Values context with the Strip = Values context with the Strip = Values context withe Strip = Values context with the Strip = Values context with the                                                                                                    | Field Name                                                                                                    | Туре                                                                                                    | Example                                                                                                    |
| Airs Collection Date       de (d/MM/yyy)       0/06/2018         Airs Collection Amount       de cimal       123.99         Airs Collection Amount       de (d/MM/yyy)       0/06/2018         Airs Collection Amount       de (d/MM/yyy)       0/06/2018         Airs Collection Amount       de (d/MM/yyy)       0/06/2018         Airs Collection Amount       de (d/MM/yyy)       0/06/2018         Airs Collection Amount       de (d/MM/yyy)       0/06/2018         Airs Collection Amount       de (d/MM/yyy)       0/06/2018         Airs Collection Amount       de (d/MM/yyy)       0/06/2018         Airs Collection Amount       de (d/MM/yyy)       0/06/2018         Airs Collection Amount       de (d/MM/yyy)       0/06/2018         Airs Collection Amount       Mumber Or Exercition Amount Second Second Sec                                                                                                    | CustomerRef(With Group Number)                                                                                                    | Text (11-15)                                                                                                    | 4000:12345ABC                                                                                                    |
| accman       accman       32.39         accual collection Date       acte (dA/MM/yyyy)       01/06/2018         begular Collection Amount       accman       32.39         begular Collection Amount       accman       32.39         begular Collection Amount       accman       32.39         begular Collection Amount       bumber on Texma       Monthy = 1, Quarterly = 3, Biannually = 6, Annually = 12, Weekly = 102, FourWeekly = 102, FourWeekly = 102, FourWeekly = 104, FourWeekly = 104, FourWeekly =                                                                                                    | FirstCollectionDate                                                                                                    | date (dd/MM/yyyy)                                                                                                    | 01/06/2018                                                                                                    |
| RegularCollectionDate       det (dd/MMyyyy)       0/06/2018         RegularCollectionAmount       decimal       13.9         tegularFrequency       Number or Texu       Monthy = 1, Quarterly = 3, Biannually = 6, Annually = 12, Weekly = 102, FourWeekly = 104, FourWeekly = 104, FourWeekly =                                                                                                    | FirstCollectionAmount                                                                                                    | decimal                                                                                                    | 123.99                                                                                                    |
| RegularCollectionAmount       decimal       123.99         RegularFrequency       Number or Texa       Monthy 1, Quarterly = 3, Biannually = 6, Annually = 12, Weekly = 101, Biweekly = 102, FourWeekly = 104         NumberOfRegularCollections       Number       Provide this field for Contineous Regular Collection Schedule         he numbers above are the minimum-maximum-tergth of the values with the file eg (11-15) means minimum of 11 and a maximum of 15 characters.       He number above are the minimum-maximum of the values can be wrapped in ubube quotes (").         rst line office must be comma seperated. String values can be wrapped in ubube quotes (").       He number above are the minimum-maximum of 15 characters.         ustomerRef.FristCollectionDate.FirstCollectionDate.FirstC                                                                                                    | RegularCollectionDate                                                                                                    | date (dd/MM/yyyy)                                                                                                    | 01/06/2018                                                                                                    |
| Number of Texu     Number of Texu     Monthly = 1, Quarterly = 3, Biannually = 12, Weekly = 101, Biweekly = 102, FourWeekly = 104       Number of RegularCollections     Number     Provide this field for Contineous Regular Collection Schedule                                                                                                    | RegularCollectionAmount                                                                                                    | decimal                                                                                                    | 123.99                                                                                                    |
| Number Of Regular Collections         Number         Provide this field for Contineous Regular Collection Schedule           he numbers above are the minimum-maximum length of the values within the file eg (11-15) means minimum of 11 and a maximum of 15 characters.           he text file needs to be comma seperated. String values can be wrapped in double quotes (").           rst line of file must be column headers, which can be copied from below example.           ustomer Ref, FirstCollectionDate,FirstCollectionAmount,RegularCollectionAmount,RegularFrequency,NumberOfRegularCollections           100:12345ABC,_21/12/2019,25.00,Monthly,                                                                                                    | RegularFrequency                                                                                                    | Number or Text                                                                                                    | Monthly = 1, Quarterly = 3, Biannually = 6, Annually = 12, Weekly = 101, Biweekly = 102, FourWeekly = 104             |
| he numbers above are the minimum-maximum length of the values within the file eg (11-15) means minimum of 11 and a maximum of 15 characters.<br>he text file needs to be comma seperated. String values can be wrapped in double quotes (").<br>rst line of file must be column headers, which can be copied from below example.<br>vamples:<br>ustomerRef,FirstCollectionDate,FirstCollectionAmount,RegularCollectionDate,RegularCollectionAmount,RegularFrequency,NumberOfRegularCollections<br>200:12345ABC21/12/2019,25.00,Monthly,                                                                                                    | NumberOfRegularCollections                                                                                                    | Number                                                                                                    | Provide this field for Contineous Regular Collection Schedule                                                         |
| xamples:<br>ustomerRef,FirstCollectionDate,FirstCollectionAmount,RegularCollectionDate,RegularCollectionAmount,RegularFrequency,NumberOfRegularCollections<br>300:12345ABC,21/12/2019,25.00,Monthly,                                                                                                    | The numbers above are the minimum-max<br>The text file needs to be comma seperated<br>First line of file must be column headers, w                     | timum length of the values wi<br>. String values can be wrappe<br>rhich can be copied from belo                                    | thin the file eg (11-15) means minimum of 11 and a maximum of 15 characters.<br>d in double quotes (").<br>w example. |
| ustomerRef,FirstCollectionDate,FirstCollectionAmount,RegularCollectionDate,RegularCollectionAmount,RegularFrequency,NumberOfRegularCollections<br>300:12345ABC,21/12/2019,25.00,Monthly,                                                                                                    | Examples:                                                                                                    |                                                                                                    |                                                                                                    |
| 000:12345ABC.,,21/12/2019,25.00,Monthly,                                                                                                    | CustomerRef,FirstCollectionDate,FirstColle                                                                                                    | ctionAmount,RegularCollectio                                                                                                    | nDate,RegularCollectionAmount,RegularFrequency,NumberOfRegularCollections                                             |
| · · · · · · · · · · · · · · · · · · ·                                                                                                    | 4000:12345ABC,,,21/12/2019,25.00,Monthl                                                                                                    | V,                                                                                                    |                                                                                                    |
| JUD / 134548C / 1/1 / / / U19 / U10 / 4/1 / / / U19 15 UU 1 12                                                                                                    | 4000-213454BC 21/12/2019 20 00 24/12/20                                                                                                    | ,.<br>019 15 00 1 12                                                                                                    |                                                                                                    |

If the collection schedule file has been uploaded incorrectly this screen will appear and you can see that the "Create Schedules" button is greyed out, so you are unable to upload the collection schedules:

|                                     |                |                                           |                                       | Col                                         | llecti                          | on So                  | chedu                                | ule \         | /alidation Response                                                         |       |          |      | ×    |
|-------------------------------------|----------------|-------------------------------------------|---------------------------------------|---------------------------------------------|---------------------------------|------------------------|--------------------------------------|---------------|-----------------------------------------------------------------------------|-------|----------|------|------|
| Create S<br>Show<br>10 ~<br>entries | chedules       | Print                                     |                                       |                                             |                                 | Showing 1 to           | Sea                                  | arch:         |                                                                             | First | Previous | Next | Last |
| Group 🔺<br>No                       | Account<br>Ref | First<br>Collection <b>\$</b><br>Amount £ | First<br>Collection <b>\$</b><br>Date | Regular<br>Collection <b>\$</b><br>Amount £ | Regular<br>Collection 🖨<br>Date | Regular<br>Frequency 🕈 | Number<br>Of <b>¢</b><br>Collections | Success 🖨     | Error Message                                                               |       |          |      |      |
| 4000<br>4000                        | 4000:test1256  | 0.00                                      | 17/12/2019                            | 25.00<br>15.00                              | 17/12/2019<br>16/12/2019        | Monthly<br>Monthly     | 12                                   | true<br>false | The first collection date must be before the intial regular collection date |       |          |      |      |

If the collection schedule upload is correct and there are no errors the "Create Schedules" button is blue, and you can click this to finish the upload:

|                                   |                  |                                   |                                           | Co                                         | lecti                                       | on So                  | chedu                                | ıle \     | /alid              | tion Response |       |          |      | ×    |
|-----------------------------------|------------------|-----------------------------------|-------------------------------------------|--------------------------------------------|---------------------------------------------|------------------------|--------------------------------------|-----------|--------------------|---------------|-------|----------|------|------|
| Create<br>Show<br>10 ~<br>entries | Schedules        |                                   |                                           |                                            |                                             |                        | Sea                                  | arch:     |                    |               | First | Previous | Next | Last |
| сору                              | CSV Excer        | Print                             |                                           |                                            |                                             | Showing 1 to           | 2 of 2 entries                       |           |                    |               |       |          |      |      |
| Group _<br>No                     | Account 🔶<br>Ref | First<br>Collection 🖨<br>Amount £ | First<br>Collection <del>\$</del><br>Date | Regular<br>Collection <b>≑</b><br>Amount £ | Regular<br>Collection <del>\$</del><br>Date | Regular<br>Frequency ♦ | Number<br>Of <b>÷</b><br>Collections | Success 🖨 | Error<br>Message ♦ |               |       |          |      |      |
| 4000                              | 4000:test1256    | 0.00                              |                                           | 25.00                                      | 17/12/2019                                  | Monthly                |                                      | true      |                    |               |       |          |      |      |
| 4000                              | 4000:test1256    | 20.00                             | 17/12/2019                                | 15.00                                      | 19/12/2019                                  | Monthly                | 12                                   | true      |                    |               |       |          |      |      |

Once the collection schedule file has been uploaded successfully you will then see at the top of the page this message:

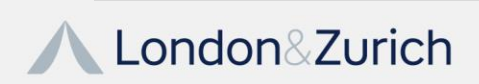

24 | P a g e www.landz.co.uk

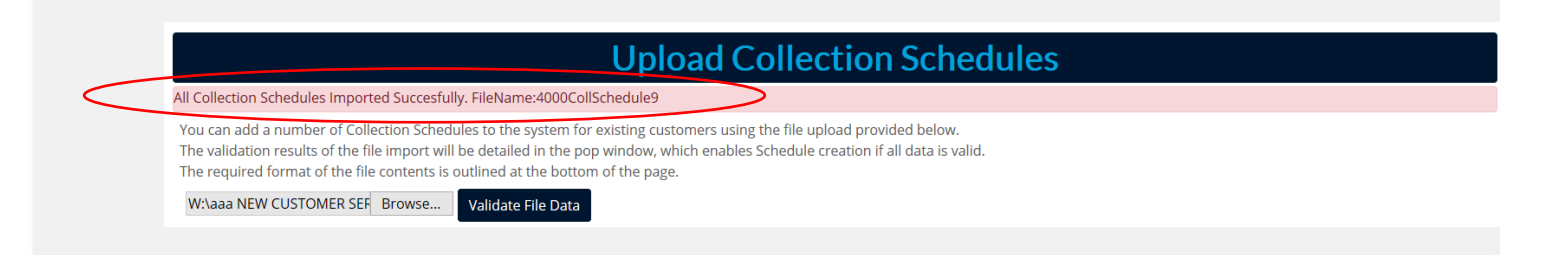

If at any point you require to view the previous collection schedules you have uploaded use the drop down next to "Select File Name to Load Existing Data":

| Select File    | Name to load   | existing data :       | 4000CollSchedu          | ile5 V                  |                           |                    |                              |          |   |      |
|----------------|----------------|-----------------------|-------------------------|-------------------------|---------------------------|--------------------|------------------------------|----------|---|------|
| Show           |                |                       |                         |                         |                           |                    |                              | Search:  |   |      |
| 10 🗸           |                |                       |                         |                         |                           |                    |                              |          |   |      |
| entries        |                |                       |                         |                         |                           |                    |                              |          |   |      |
| Group No 🔺     | CustomerRef 븆  | FirstCollectionDate 🖨 | FirstCollectionAmount 🖨 | RegularCollectionDate 븆 | RegularCollectionAmount 🖨 | RegularFrequency 븆 | NumberOfRegularCollections 🖨 |          |   |      |
| 4000           | 4000:test1256  |                       |                         |                         | 12/12/2019                | 25                 | Monthly                      |          |   |      |
| 4000           | 4000:test1256  |                       | 12/12/2019              | 20                      | 14/12/2019                | 15                 | Monthly                      |          |   |      |
| Showing 1 to 2 | 2 of 2 entries |                       |                         |                         |                           |                    |                              | Previous | 1 | Next |

#### **Collection Upload History:**

This section you are able to view any previous files uploaded, which customers are contained in that file and to also cancel a complete file if requires to be cancelled.

To view the customers in the file uploaded click on the file name:

|                                    |               |                                                                                                  |            | Co                | llection                         | File Upl            | oad H          | istor       | У         |             |  |
|------------------------------------|---------------|--------------------------------------------------------------------------------------------------|------------|-------------------|----------------------------------|---------------------|----------------|-------------|-----------|-------------|--|
| Date F                             | rom: 01/09/   | 2021 Date To: 28/09/2021 Search                                                                  | Cancel     | l                 |                                  |                     |                |             |           |             |  |
| Show<br>10 ~<br>entries<br>Date Ra | Search:       | First         Previous         Next           /09/2021 To 28/09/2021         Showing 1 to 3 of 3 | entries    | Copy CSV Excel    | PDF<br>d 3 days before the Colle | ction Date.         |                |             |           |             |  |
|                                    |               |                                                                                                  |            |                   |                                  | Data Loaded         |                |             |           |             |  |
| File $\operatorname{Id}_{\nabla}$  | Upload Date 🖨 | File Name 🔶                                                                                      | ClientId 🖨 | Collection Date 븆 | Collections Amount 🖨             | Collections Count 🖨 | Process Date 🖨 | User Name 🖨 | Status 🖨  | Cancel 🝦    |  |
| 18235                              | 28/09/2021    | 4000_20211012_CollectionUpload_28092021 (4).csv                                                  | 4000       | 12/10/2021        | 216.00                           | 3                   | 28/09/2021     | Training    | Scheduled | Cancel File |  |
| 18234                              | 27/09/2021    | 4000_20211005_CollectionUpload_27092021 (1).csv                                                  | 4000       | 05/10/2021        | 0.78                             | 3                   | 27/09/2021     | Training    | Scheduled | Cancel File |  |
| 18233                              | 06/09/2021    | 4000 SellectionUpload-24082021 (1).csv( test).csv                                                | 4000       |                   | 0.00                             |                     |                | Training    | Uploaded  | Cancel File |  |

You will then see all the information regarding that file:

| File Name:                                |                                                                                                    |                                                                         |                                                                                                    |                                                                                                    | Billing File Upload Details                                                                                                    |                                                                                                    |                                                                                                    |                                                                                                    |  |  |  |  |  |  |  |  |  |
|-------------------------------------------|----------------------------------------------------------------------------------------------------|-------------------------------------------------------------------------|----------------------------------------------------------------------------------------------------|----------------------------------------------------------------------------------------------------|----------------------------------------------------------------------------------------------------|----------------------------------------------------------------------------------------------------|----------------------------------------------------------------------------------------------------|----------------------------------------------------------------------------------------------------|--|--|--|--|--|--|--|--|--|
| 4000_20211012_Collectio                   | nUpload_28092021                                                                                                    | (4).csv                                                                 |                                                                                                    | Upload Date: 28/09/2021                                                                                                    | Process Date:<br>28/09/2021                                                                                                    | Collection Date:<br>12/10/2021                                                                                                    | Status:<br>Scheduled                                                                                                    |                                                                                                    |  |  |  |  |  |  |  |  |  |
| Collection Amount:<br>216<br>First P      | revious Next 1                                                                                                    | ast Copy C                                                              | V Excel PDF                                                                                                    | ]                                                                                                    |                                                                                                    |                                                                                                    |                                                                                                    |                                                                                                    |  |  |  |  |  |  |  |  |  |
| ries<br>tomer Name 🗣 🛛 Billing Amount £ 4 | Collecion Date 🕏                                                                                                    | Has Processed 🛊                                                         | Collection Id 🖨                                                                                                    | Status 🕏                                                                                                    |                                                                                                    |                                                                                                    |                                                                                                    |                                                                                                    |  |  |  |  |  |  |  |  |  |
| Associates 66.00                          | 12/10/2021<br>12/10/2021                                                                                                    | Yes<br>Yes                                                              | 6796364<br>6796363                                                                                                    | Active<br>Active                                                                                                    |                                                                                                    |                                                                                                    |                                                                                                    |                                                                                                    |  |  |  |  |  |  |  |  |  |
|                                           | Collection Amount:<br>216<br>ies<br>mount kierne \$<br>Annount kierne \$<br>Annount kierne \$<br>mount kierne \$<br>Annount kierne \$<br>Annount kierne \$ | Collection Amount:<br>216<br>First: Previous Neet 1<br>Nes<br>amor Name | Noncentral of the control of the control of | Execution         First         Previous         Hest         Last         Cire         Previous         Mod           165         Immer Name II         Immer Name III         Calification Date III         Test         Calification 10 III           165         Immer Name IIII         Emiliary Annuale E.IIIIIII         Calification Date IIIIIIIIIIIIIIIIIIIIIIIIIIIIIIIIIIII | Ended and         Milling Annualit         Callection         Status         Callection in M         Status         Status         Statu | Notice         East         Complexity         Net         Last         Complexity         Net         Last         Complexity         Net         Net | Collection Amount:         Collection Amount:           216         Text:         Previous         Res:         East         Collection Amount:           1         First:         Previous         Res:         East         Collection Amount:           1         First:         Previous         Res:         Collection Amount:         East         Collection Amount:           1         First:         Previous         Res:         Collection Amount:         East         Collection Amount:           1         First:         Previous         Res:         Collection Amount:         East         Collection Amount:           1         Statum \$         Amount: £ \$         Collection Data \$         Collection Adv         Collection Adv         Statum \$           Associates         66:00         12/10/2021         Yes:         Statum \$         Another           Statum \$         55:00         12/10/2021         Yes:         6795552         Active | Notice and the second second |  |  |  |  |  |  |  |  |  |

To Cancel a file that has been uploaded successfully this can only be done 3 clear working days before the date of collection, Click cancel file and the file is now cancelled. You cannot cancel

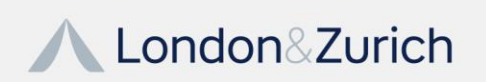

individual customers in that file, to do this you will need to locate their individual account via the portal and cancel the collection schedule.

### Reports

When reports are clicked on the left-hand Sidebar it will list these reports visible for you to access for which all are exportable in excel, CSV and XMLS:

| Report | 5                                           |  |
|--------|---------------------------------------------|--|
|        | Collections                                 |  |
|        | Failed Collections                          |  |
|        | Indemnity Claims                            |  |
|        | Collections CSV                             |  |
|        | Summary Of Payment<br>Activity And Schedule |  |
|        | Collections Schedule                        |  |
|        | Schedules Near<br>Completion                |  |
|        | Payments                                    |  |
|        |                                             |  |

#### **Collections:**

This report will show in the date range you have stated which customer(s) payments have failed, have been successful, unprocessed and any indemnity claims. This will also provide information regarding collection dates, frequency of collection, amount of collection and the date the schedule has been set up. At the top of the report under the date selection this will provide you with the totals collected, failed, indemnity claims and unprocessed amounts for the date range stated.

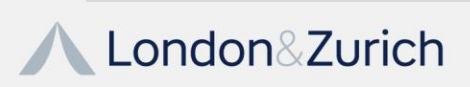

|                                     |                                                |                                                                            |             |                    | C                       | ollecti            | ons                   |                |                      |                    |                   |             |
|-------------------------------------|------------------------------------------------|----------------------------------------------------------------------------|-------------|--------------------|-------------------------|--------------------|-----------------------|----------------|----------------------|--------------------|-------------------|-------------|
|                                     | Date From                                      | 1: 22/02/201                                                               | 7           | Date To:           | 09/01/2020              | Search             |                       | Cancel         |                      |                    |                   |             |
| Success Amount<br>91034             | <b>£ ♦</b> Success Count <b>♦</b><br>1.27 6868 | Failed Amount                                                              | Failed      | Count 🔶 Indemni    | 2160.00                 | emnity Count 🔷 Unj | processed Amount £ \$ | Unprocessed    | Count 🔷              |                    |                   |             |
| Show<br>10 ~<br>entries<br>Copy CSV | Excel Print                                    | Collection Stat<br>All<br>Successful<br>Failed<br>Unprocessed<br>Indemnity | Collec      | Se                 | arch:<br>ge From 22/02/ | 2017 To 09/01/20   | 020                   | Showing        | First Previo         | Next               | Last              |             |
| Loadin<br>Customer Ref              | g Data<br>Customer<br>Name                     | Collection<br>Id                                                           | Amount<br>£ | Submission<br>Date | Collection<br>Date      | Settlement<br>Date | Collection<br>Status  | Schedule<br>Id | Payment<br>Frequency | Schedule<br>Status | Schedule<br>Setup | Payments \$ |
| 4000:364ACO001                      | Mrs Roselle Ragin                              | 15343040                                                                   | 40.68       | 01/03/2017         | 03/03/2017              | 09/03/2017         | Successful            | 11929995       |                      |                    |                   |             |
| 4000:364ACO001                      | Mrs Roselle Ragin                              | 15343539                                                                   | 40.68       | 31/03/2017         | 04/04/2017              | 10/04/2017         | Successful            | 11929996       |                      |                    |                   |             |
| 4000:364ACR002                      | Ms Isidra Igoe                                 | 15343041                                                                   | 191.24      | 01/03/2017         | 03/03/2017              | 09/03/2017         | Successful            | 11930071       |                      |                    |                   |             |
| 4000:364ACT001                      | Miss Felipa Filer                              | 15343042                                                                   | 192.25      | 01/03/2017         | 03/03/2017              | 09/03/2017         | Successful            | 11930160       |                      |                    |                   |             |
| 4000:364AFU001                      | Ms Vincenza Vasser                             | 15343043                                                                   | 74.60       | 01/03/2017         | 03/03/2017              | 09/03/2017         | Successful            | 11930265       |                      |                    |                   |             |
| 4000:364AKL001                      | Mrs<br>Shirlee Streight                        | 15343044                                                                   | 135.63      | 01/03/2017         | 03/03/2017              | 09/03/2017         | Successful            | 11930343       |                      |                    |                   |             |
| 4000:364ALL001                      | Ms Kathaleen Kile                              | 15343045                                                                   | 439.69      | 01/03/2017         | 03/03/2017              | 09/03/2017         | Successful            | 11930409       |                      |                    |                   |             |
| 4000:364AMA002                      | Dr Chun Cleek                                  | 15343046                                                                   | 149.19      | 01/03/2017         | 03/03/2017              | 09/03/2017         | Successful            | 11930471       |                      |                    |                   |             |
| 4000:364AR/001                      | Mrs Ofelia Oboyle                              | 15343047                                                                   | 12.20       | 01/03/2017         | 03/03/2017              | 09/03/2017         | Successful            | 11930571       |                      |                    |                   |             |
| 4000:364ATL001                      | Dr Joslyn Juckett                              | 15343048                                                                   | 99.68       | 01/03/2017         | 03/03/2017              | 09/03/2017         | Successful            | 11930656       |                      |                    |                   |             |

#### **Failed Collections:**

This report will show once a date range is stated which customer(s) payment have failed, the date of failure, amount of failure and the reason why the payment has failed. Input the date range of data you would like to view then click search, this report will then list all your failures in the date range stated.

|                         |                     |                     |                    | Faile                | d Col           | lections                    |             |                    |                       |            |      |
|-------------------------|---------------------|---------------------|--------------------|----------------------|-----------------|-----------------------------|-------------|--------------------|-----------------------|------------|------|
|                         | Date Fror           | m: 03/01/2017       | Date To            | 05/12/2018           | Sea             | rch                         | Cancel      |                    |                       |            |      |
| Show<br>10 ~<br>entries |                     |                     |                    | Sea                  | arch:           |                             |             |                    | First                 | ious Nex   | Last |
| Copy                    | Excel Print         |                     | Collections Date   | Range From 03/01/2   | 2017 To 05/12   | 2/2018                      | Showing 1   | to 10 of 83 entrie | 15                    |            |      |
|                         |                     |                     |                    |                      | Data Loa        | ded                         |             |                    |                       |            |      |
| Customer Ref 🔺          | Account Name 🔶      | Contact Name        | Telephone Number 🔷 | Email 🔶              | Collection Id 🖨 | Failure Notification Date 🖨 | Paid Date 🖨 | Reason Code 🖨      | Reason Description 🖨  | Amount £ 🖨 |      |
| 4000:364ARI001          | Mrs Ofelia Oboyle   | Mrs Ofelia Oboyle   | 0149938475         | wltnjgou@eyhbw.com   | 15347273        | 02/11/2017                  | 03/11/2017  | 1                  | Instruction cancelled | 12.20      |      |
| 4000:364BEN001          | Mrs Malissa Maring  | Mrs Malissa Maring  | 0121659244         | powsmyqj@kqfvkvl.com | 15343550        | 05/04/2017                  | 06/04/2017  | 1                  | Instruction cancelled | 71.21      |      |
| 4000:364LON002          | Ms Fransisca Sylvia | Ms Fransisca Sylvia | 0163381878         | gcxlsgk@drxod.com    | 15344118        | 03/05/2017                  | 04/05/2017  | 0                  | Refer to Payer        | 118.67     |      |
| 4000:364ORE001          | Mrs Nicolasa Holtz  | Mrs Nicolasa Holtz  | 0137291736         | wltbwujb@vkdw.com    | 15344139        | 03/05/2017                  | 04/05/2017  | 0                  | Refer to Payer        | 74.60      |      |
| 4000:364ORE001          | Mrs Nicolasa Holtz  | Mrs Nicolasa Holtz  | 0137291736         | wltbwujb@vkdw.com    | 15344661        | 02/06/2017                  | 03/06/2017  | 0                  | Refer to Payer        | 74.60      |      |
| 4000:364ORE001          | Mrs Nicolasa Holtz  | Mrs Nicolasa Holtz  | 0137291736         | wltbwujb@vkdw.com    | 15346258        | 01/09/2017                  | 02/09/2017  | 0                  | Refer to Payer        | 74.60      |      |
| 4000:364ORE001          | Mrs Nicolasa Holtz  | Mrs Nicolasa Holtz  | 0137291736         | witbwujb@vkdw.com    | 15347360        | 02/11/2017                  | 03/11/2017  | 1                  | Instruction cancelled | 74.60      |      |
| 4000:364PUT001          | Ms Petra Baginski   | Ms Petra Baginski   | 0197842368         | hugsp@bmxmkxn.com    | 15343151        | 04/03/2017                  | 07/03/2017  | 0                  | Refer to Payer        | 37.82      |      |
| 4000:364PUT001          | Ms Petra Baginski   | Ms Petra Baginski   | 0197842368         | hugsp@bmxmkxn.com    | 15345191        | 04/07/2017                  | 05/07/2017  | 0                  | Refer to Payer        | 37.82      |      |
| 4000:3645HA009          | Mrs Lizzie Dyar     | Mrs Lizzle Dyar     | 0100278324         | ywipbkmx@abhynkr.com | 15345739        | 02/08/2017                  | 03/08/2017  | 2                  | Payer deceased        | 196.56     |      |

if further help is required to understand the reason why the customer(s) payment has failed please click the "Help" tab at the top of the page and you will see 3 subcategories. Go to Failed Collection Reason Codes and this will provide you with a list and explanation of the failures

Help - General Failed Collection Reason Codes

BACS Reason Codes

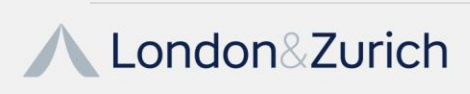

| Unpaid 🔺<br>Code | Reason 🔶                              | Circumstances 🔶                                                                                                    | Special Instruction / Information                                                                                                    |
|------------------|---------------------------------------|----------------------------------------------------------------------------------------------------|----------------------------------------------------------------------------------------------------|
| 0                | Refer To Payer                        | A payer's bank is not in a position to pay the direct debit; (for some reason other<br>than the exception below).<br>OR<br>The service of a Garnishee Order or Arrestment on the payer's account, his<br>bankruptcy, liquidation or appointment of receiver | Service user may represent up to one month from original processing day - it is recommended that the payer<br>is notified of this 5 working days in advance of the representation<br>Service user will need to establish from the payer the reason for non-payment and likelihood of payment upon<br>representation |
| 1                | Instruction Cancelled                 | Instruction cancelled by payer or his bank                                                                                                    | Service user must liase with payer to agree the payment method for collection of any outstanding funds                                                                                                    |
| 2                | Payer Deceased                        |                                                                                                    |                                                                                                    |
| 3                | Account Transferred                   | Account transferred to a new bank or building society                                                                                                    | First check you have been notified of the new bank details, if not you must obtain a new DDI from the payer.<br>Collection must be suspended until a new DD is set up and advance notice is issued to the payer                                                                                                    |
| 4                | Advance Notice Disputed               | Payer disputes time, amount or frequency of advance notice and has requested<br>single payment to be countermanded                                                                                                    | Service user should not collect further Direct Debits until it has resolved the dispute with the payer                                                                                                    |
| 5                | No Account (OR wrong<br>account type) | Account Number is not recognised at the paying bank                                                                                                    | Service user should check DDI information and/or lialse with payer and if appropriate obtain new instruction                                                                                                    |
| 6                | No Instruction                        | No instruction held with paying bank                                                                                                    | Service user should check DDI information and/or liaise with payer and if appropriate obtain new instruction                                                                                                    |
| 7                | Amount Differs                        | Payer states the amount of the Direct Debit differs from the amount in any<br>existing fixed instruction or advance notice to payer                                                                                                    | Service user should not collect further Direct Debits until it has resolved the dispute with the payer                                                                                                    |
| 8                | Amount Not Yet Paid                   | Payer states date of debiting is in advance of the dure date specified in any<br>existing fixed DDI or advance notice to the payer.<br>AUDDIS service users only - it is less than 2 working days since the DDI was lodged                                  | Service user should not collect further Direct Debits until it has resolved the dispute with the payer                                                                                                    |
| 9                | Presentation Overdue                  | Payer stats date of presentation is more than 3 working days after due date on<br>fixed DDI or advance notice to payer<br>OR<br>Re-presentation of Unpaid Direct Debit is more than one month from original<br>Direct Debit processing day                  | Service user must give further advance notice to the payer before Direct Debit is collected                                                                                                    |
| A                | Service User Differs                  | Identity of serivce user differs from DDI                                                                                                    |                                                                                                    |
| в                | Account Closed                        | Payer has closed their account for an unknown reason                                                                                                    | If the Direct Debit is to continue then service user must obtain a new DDI for a different/new account                                                                                                    |
| I.               | Indemnity Claim                       |                                                                                                    |                                                                                                    |

#### **Indemnity Claims:**

This report will provide you with information about any indemnity claims that have been made by your customer(s). It will provide you with the customer(s) reference, the Indemnity reference, the reason for the claim – description, amount and the date it was paid out.

|                |                      |                   |             |               | Indemr               | nity C      | laims |     |                     |         |          |      |   |
|----------------|----------------------|-------------------|-------------|---------------|----------------------|-------------|-------|-----|---------------------|---------|----------|------|---|
| Show           |                      |                   |             |               | Search:              |             |       |     |                     | First   | Previous | Next |   |
| entries        |                      |                   |             |               |                      |             |       |     |                     |         |          |      |   |
| Copy CSV       | Excel Print          |                   |             |               |                      | Data Landad |       | Sho | owing 1 to 10 of 26 | entries |          |      |   |
|                |                      |                   |             |               |                      | Jata Loaded |       |     |                     |         |          |      | _ |
| Customer Ref 📥 | Indemnity Claim Id 🔷 | Discovered Date 🔷 | Date Paid 🖨 | Reason Code 🖨 | Reason Description 🔶 | Amount £ 🖨  |       |     |                     |         |          |      |   |
| 4000:364FOR003 | 557548               | 05/05/2016        | 05/05/2016  | I             | Unknown              | 372.60      |       |     |                     |         |          |      |   |
| 4000:364FOR003 | 557549               | 05/05/2016        | 05/05/2016  | 1             | Unknown              | 30.00       |       |     |                     |         |          |      |   |
| 4000:364FOR003 | 557550               | 05/05/2016        | 05/05/2016  | I             | Unknown              | 372.60      |       |     |                     |         |          |      |   |
| 4000:364FOR003 | 557551               | 05/05/2016        | 05/05/2016  | 1             | Unknown              | 372.60      |       |     |                     |         |          |      |   |
| 4000:364FOR003 | 557552               | 05/05/2016        | 05/05/2016  | 1             | Unknown              | 372.60      |       |     |                     |         |          |      |   |
| 4000:364FOR003 | 557553               | 05/05/2016        | 05/05/2016  | 1             | Unknown              | 372.60      |       |     |                     |         |          |      |   |
| 4000:364FOR003 | 557554               | 05/05/2016        | 05/05/2016  | I             | Unknown              | 372.60      |       |     |                     |         |          |      |   |
| 4000:364FOR003 | 557555               | 05/05/2016        | 05/05/2016  | 1             | Unknown              | 391.23      |       |     |                     |         |          |      |   |
| 4000:364FOR003 | 557556               | 05/05/2016        | 05/05/2016  | 1             | Unknown              | 391.23      |       |     |                     |         |          |      |   |
| 4000:ADA007    | 557668               | 05/09/2017        | 21/09/2017  | 1             | Unknown              | 600.00      |       |     |                     |         |          |      |   |

An indemnity claim is where a customer(s) goes to their bank and for whatever reason states they did not authorise the Direct Debit to be collected. The Bank under the Direct Debt Guarantee must honour the customer(s) decision and refund the amount contested.

When an indemnity claim has been raised an email will be sent to the admin contact on the group confirming an indemnity claim has been made. If you would like further assistance regarding any indemnity claims please contact London & Zurich for assistance.

#### **Collections CSV:**

This report will allow the ability to import all the necessary data into all accounting systems that support CSV File importation.

### London&Zurich

28 | P a g e www.landz.co.uk A date range will need to be inputted to capture the data required, then a nominal code will need to be added:

- Set Nominal Code Ledger Code default for BACS Receipt here you input a nominal code to separate successful collections for easy identification
- Set Nominal Ledger Code default for Failed Collections here you input a nominal code to separate failed collections for easy identification
- Set Customer Account Default At a later stage you will be required to enter your own unique customer account codes held within your own sales ledger against each collection made or failed that has occurred. Here you maty enter a default or suspense account held within your system to collect any transactions where a valid sales ledger account has yet to be created.

Once the fields have been completed to generate the file click "Apply Settings" and this will download the data requested and you can export it in the file format required.

| Quick Set: 2017 V October V Date                  | From: 01/10/2017 Date To: 31/10/2017 Sea            | ch Cancel             |                               |
|---------------------------------------------------|-----------------------------------------------------|-----------------------|-------------------------------|
| Show<br>10<br>entries                             |                                                     | Search:               | First Previous                |
| Copy CSV Excel Print                              | Collections Date Range From 01/10/2017 To 31/10/201 | 7 Showing 0 to 0 of 0 | entries                       |
| Loading Data                                      |                                                     |                       |                               |
| Sage Type 🔶 Account 🛛 NC                          | Blank Transaction Date 🕈 Reference 🕈 Description    | 🔶 Amount 🔷 Tax        | Code VAT Currency Data Source |
|                                                   | No data available                                   | in table              |                               |
| Set Nominal Ledger Bank Code default for BACS F   | Receipt (SA):                                       |                       |                               |
| Set Nominal Ledger Bank Code default for Failed   | Collections (JC):                                   |                       |                               |
| Set Nominal Ledger Code default for Failed Collec | tion (S/L Suspense)(JD):                            |                       |                               |
| Set Customer Account Default:                     |                                                     |                       |                               |
| Apply Settings                                    |                                                     |                       |                               |

#### Summary of Payment Activity and Schedule:

This report allows you to see your customers collections in the past present and future (forecasting Direct Debit payments to be collected), it also includes failed collections and indemnity claims.

At the top of the report it will provide you with a summary of the data you have requested to be populated. To extract the information required input a date range of data you would like to view then click "search" the data will appear as below:

|                             | Tatala         |                  |            |             |          |                            |                             |                         |              |                  |               |              |              |              |              |              |              |
|-----------------------------|----------------|------------------|------------|-------------|----------|----------------------------|-----------------------------|-------------------------|--------------|------------------|---------------|--------------|--------------|--------------|--------------|--------------|--------------|
| Date 🔶                      | £              | 16/10/2017 :     | 08/01/2018 | \$ 26/01/20 | 18 🔷 0   | 01/02/2018 🔶               | 08/02/2018 🖨                | 12/02/2018 🖨            | 16/05/2018 🔷 | 01/07/2018 🖨     | 02/07/2018 🔷  | 18/07/2018 🔷 | 01/08/2018 🔶 | 15/08/2018 🔷 | 03/09/2018 🔷 | 01/10/2018 🔷 | 15/10/2018 🔷 |
| Successful                  | 3392.28        | 19.0             | 0 228.0    | 10 3        | 8.00     | 38.00                      | 0.00                        | 19.00                   | 76.00        | 0.00             | 184.16        | 0.00         | 1457.16      | 0.00         | 165.16       | 146.16       | 0.00         |
| Due                         | 1216.00        | 0.0              | 0 0.0      | 0           | 0.00     | 0.00                       | 0.00                        | 0.00                    | 0.00         | 171.00           | 0.00          | 0.00         | 0.00         | 0.00         | 0.00         | 0.00         | 0.00         |
| Failed                      | 133.00         | 0.0              | 0 0.0      | 10          | 0.00     | 0.00                       | 19.00                       | 0.00                    | 0.00         | 0.00             | 38.00         | 0.00         | 38.00        | 0.00         | 0.00         | 0.00         | 0.00         |
| Indemnities                 | 0.00           | 0.0              | 0 0.0      | 0           | 0.00     | 0.00                       | 0.00                        | 0.00                    | 0.00         | 0.00             | 0.00          | 0.00         | 0.00         | 0.00         | 0.00         | 0.00         | 0.00         |
| Not<br>Processed            | 571.48         | 19.0             | 0 0.0      | 10 1        | 9.00     | 0.00                       | 0.00                        | 0.00                    | 0.00         | 0.00             | 0.00          | 38.00        | 19.00        | 19.00        | 38.00        | 0.00         | 38.00        |
| Show<br>100 \vee<br>entries |                |                  |            |             | Se       | earch:                     |                             | First                   | Previous     | Next             | Last          |              |              |              |              |              |              |
| Сору                        | SV Prin        | tExcel           |            | s           | umma     | ary Date Rai               | nge From 01/0<br>Data Loade | 9/2017 To 14            | /10/2019 Sh  | owing 1 to 100 o | f 376 entries |              |              |              |              |              |              |
| Customer                    | Ref ♦ A        | ame \$           | ate        | ollected ♦  | Due<br>€ | <sup>Failures</sup> ∳<br>£ | Indemnities<br>£            | Not<br>Processed 🖨<br>£ | 16/10/2017 🔶 | 08/01/2018 🔶     | 26/01/2018 🔶  | 01/02/2018 🔶 | 08/02/2018 🖨 | 12/02/2018 🖨 | 16/05/2018 🔶 | 01/07/2018 🖨 | 02/07/2018 🔶 |
| 6215:BURK                   | IN B           | r Colin<br>urkin | 08/03/2018 | 19.00       | 0.00     | 0.00                       | 0.00                        | 19.00                   | 19.00        |                  |               |              |              |              |              |              |              |
| 6215:DAW                    | ION K          | elly<br>awson    | 15/06/2017 | 0.00        | 0.00     | 0.00                       | 0.00                        | 38.00                   |              |                  | 19.00         |              |              |              |              |              |              |
| 6215:FT101                  | 1961 N<br>So   | orma<br>:ahill   | 19/12/2018 | 19.00       | 19.00    | 0.00                       | 0.00                        | 0.00                    |              |                  |               |              |              |              |              |              |              |
| 6215:FT101                  | 1981 W         | 'endy<br>ankey   | 08/08/2018 | 38.00       | 0.00     | 0.00                       | 0.00                        | 0.00                    |              |                  |               |              |              |              |              |              |              |
| 6215:FT101                  | 2011 H         | andy             | 03/07/2018 | 0.00        | 38.00    | 38.00                      | 0.00                        | 0.00                    |              |                  |               |              |              |              |              | 38.00        | 38.00        |
| 6215:FT101                  | 2085 D         | avid Wells       | 08/02/2019 | 0.00        | 0.00     | 0.00                       | 0.00                        | 38.00                   |              |                  |               |              |              |              |              |              |              |
| 6215:FT101                  | 3270 Pa        | aul<br>endall    | 28/11/2018 | 38.00       | 0.00     | 0.00                       | 0.00                        | 0.00                    |              |                  |               |              |              |              |              |              |              |
| 6215:FT101                  | 3466 Ra        | achel<br>apps    | 07/01/2019 | 19.00       | 0.00     | 0.00                       | 0.00                        | 0.00                    |              |                  |               |              |              |              |              |              |              |
| 6215:FT101                  | <u>3477</u> Ki | evin Allen       | 02/08/2018 | 0.00        | 0.00     | 38.00                      | 0.00                        | 0.00                    |              |                  |               |              |              |              |              |              |              |

Any payments that are green the payments was successfully collected, any that are dark red the payment has failed, any payments in grey these payments have been unprocessed (not collected), any payments in purple an indemnity claim has arisen for that amount and anything in black these are future direct debits due to be collected.

Customer(s) listed at the top of the report in red are the accounts that have been suspended and the date shown is the date the account has been suspended. To locate the reason why click on the account reference and go into "Account History" of the customer to locate the reason why.

#### **Collections Schedule:**

In this report when you input a date range it will list all the customer(s) that have a Collection Schedule/payment in that date range, whether they are active or cancelled, the type of collection schedule set up, date of first payment, date of regular payment and date of the next payment.

|                                                                                |                 |                   | Со                | llect      | ion Scl         | hedule         | e                 |                  |                |                |
|--------------------------------------------------------------------------------|-----------------|-------------------|-------------------|------------|-----------------|----------------|-------------------|------------------|----------------|----------------|
| Select All : 🗌 Nex                                                             | t Collection Da | ate - From : 0    | 2/11/2019         |            | To: 02/12/20    | 19             | Search            | Cancel           |                |                |
| Show<br>10 \vee<br>entries<br>Copy CSV Excel Pr<br>Showing 1 to 6 of 6 entries | Status<br>All   | Collection        | Search:           | om 02/11/2 | 2019 To 02/12/  | 2019           | First             | Previous         | ext Last       |                |
| Showing 1 to 6 of 6 entries                                                    |                 |                   |                   |            | Data Loaded     |                |                   |                  |                |                |
| Schedule Id 🔶                                                                  | Customer Ref 🖨  | Account Name 🖨    | Schedule Status 🖨 | Payments 🖨 | First Payment 🖨 | First Amount 🖨 | Regular Payment 🔷 | Regular Amount 🖨 | Next Payment 🖨 | Created Date 🔷 |
| Collections of :14920164                                                       | 4000:test7894   | test account name | Active            | One-Off    | 17/11/2019      | 25.00          |                   | 25.00            | 17/11/2019     | 08/11/2019     |
| Collections of .14920165                                                       | 4000:test1256   | test one          | Active            | One-Off    | 29/11/2019      | 90000.00       |                   | 90000.00         | 29/11/2019     | 08/41/2019     |
| Collections of :14920166                                                       | 4000:test1256   | test one          | Active            | One-Off    | 27/11/2019      | 100000.00      |                   | 100000.00        | 27/11/2019     | 08/11/2019     |
| Collections of :14920162                                                       | 4000:JHC12459   | Mrs C A McManus   | Active            | One-Off    | 26/11/2019      | 90000.00       |                   | 90000.00         | 26/11/2019     | 28/10/2019     |
| Collections of :14920160                                                       | 4000:JHC12459   | Mrs C A McManus   | Active            | One-Off    | 21/11/2019      | 15.00          |                   | 15.00            | 21/11/2019     | 28/10/2019     |
| Collections of :14920161                                                       | 4000:JHC12459   | Mrs C A McManus   | Active            | One-Off    | 06/11/2019      | 15.00          |                   | 15.00            | 06/11/2019     | 28/10/2019     |

When you click on the Schedule ID number this will then bring up a pop up box providing you with information relating to that collection schedule. It will list:

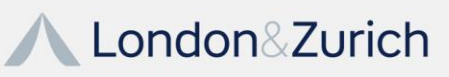

- Amount of collection
- Date the collection was process
- Date of collection
- Date the payment was settled

|                  |             |                    |                    |                    |        | Collections List | ×      |
|------------------|-------------|--------------------|--------------------|--------------------|--------|------------------|--------|
| Collectio        | on Sche     | dule Id : 593      | 32674              |                    |        |                  |        |
| Collection<br>Id | Amount<br>£ | Submission<br>Date | Collection<br>Date | Settlement<br>Date | Status |                  | ^<br>~ |

#### **Schedules Near Completion:**

This report will show any collection schedules for your customer(s) where they are on a fixed term collection schedule (3,6,12,24 etc months) and when the collection schedules are coming to an end.

Once the date range has inputted and search has been pressed any collection schedules that are due to end in the date range stipulated will be listed and it will confirm the last date and amount to be collected via direct debit.

|                                           | Schedules Near Com                                                                  | oletion                     |                          |
|-------------------------------------------|-------------------------------------------------------------------------------------|-----------------------------|--------------------------|
| Date From: 11/12/201                      | 9 Date To: 11/02/2020 Search                                                        | Cancel                      |                          |
| Show<br>10 v<br>entries                   | Search:                                                                             |                             | First Previous Next Last |
| Copy CSV Excel Print                      | Schedules Date Range From 11/12/2019 To 11/02/2020                                  | Showing 0 to 0 of 0 entries |                          |
|                                           | No records found for this date range.                                               |                             |                          |
| Account Ref Account Name Cand Date Next A | mount 🔶 No of Payments Received 🖨 No of Regular Payments 🗣<br>ta available in table |                             |                          |

#### Payments:

This report will list each collection London & Zurich have made on your behalf in the date range you have stated and the monies that have been accredited into your nominated bank account. The information available in this report is:

- Date of collection
- Date paid
- Amount scheduled to collect
- Amount failed
- Actual Pay amount due to be transferred into your business bank account 2 or 4 working days after collection (this is dependent on the agreement you have with London & Zurich).

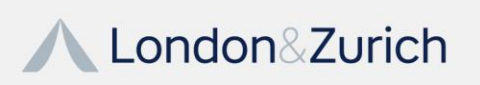

|                         |              |                         | Paymen                                                       | ts List 👘             |                    |                     |                    |
|-------------------------|--------------|-------------------------|--------------------------------------------------------------|-----------------------|--------------------|---------------------|--------------------|
| Show Payme              | nts From :   | 2018 V Ja               | nuary Y Date From : 01/01/2018 Date T                        | o: 31/01/2020         | Search Car         | cel                 |                    |
| Show<br>10 v<br>entries |              |                         | Search:                                                      |                       | First              | Previous            | Next               |
| Copy CSV E              | xcel Print   |                         | Payments Date Range From 01/01/2018 To 31/01/                | 2020                  | Showing 1 to 8 of  | f 8 entries         |                    |
|                         |              |                         | Data Load                                                    | ed                    |                    |                     |                    |
| Collection Date 🖨       | Date Paid 🖨  | File Name               | \$                                                           | Scheduled Payment £ 🖨 | Failed Payment £ 🖨 | Advance Payment £ 🖨 | Actual Payment £ 🖨 |
| Date : 20/03/2018       | Master Group | (4000) Sub Group(4000)  |                                                              | 9928.42               |                    |                     | 9908.42            |
|                         | 22/03/2018   | L&Z Test Group-OIN_2589 | 24-BACSCMSPP 4000-CABilling-6737530-01.02.16-BEUEUUGAUJG.csv | 9928.42               | 20.00              | 0.00                |                    |
| Date : 13/03/2018       | Master Group | (4000) Sub Group(4000)  |                                                              | 420.00                |                    |                     | 420.00             |
|                         | 15/03/2018   | L&Z Test Group-OIN_2589 | 24-BACSCMSPP 4000-CABilling-7657834-25.01.16-GJABUHANEGU.csv | 420.00                | 0.00               | 0.00                |                    |
| Date : 03/03/2018       | Master Group | (4000) Sub Group(4000)  |                                                              | 66182.36              |                    |                     | 65538.39           |
|                         | 07/03/2018   | L&Z Test Group-OIN_2589 | 24-BACSCMSPP 4000-CABilling-5158393-15.01.16-GAGGYYUEUEA.csv | 66182.36              | 643.97             | 0.00                |                    |
| Date : 20/02/2018       | Master Group | (4000) Sub Group(4000)  |                                                              | 8940.42               |                    |                     | 8940.42            |
|                         | 22/02/2018   | L&Z Test Group-OIN_2589 | 24-BACSCMSPP 4000-CABilling-1419137-01.01.16-GJEGDEDDHGA.csv | 8940.42               | 0.00               | 0.00                |                    |
| Date : 31/01/2018       | Master Group | (4000) Sub Group(4000)  |                                                              | 65500.45              |                    |                     | 64218.48           |
|                         | 02/02/2018   | L&Z Test Group-OIN_2589 | 24-BACSCMSPP 4000-CABilling-7789669-15.12.15-AEJEANNHBAJ.csv | 65500.45              | 1281.97            | 0.00                |                    |
| Date : 18/01/2018       | Master Group | (4000) Sub Group(4000)  |                                                              | 7244.02               |                    |                     | 6704.02            |
|                         | 19/01/2018   | L&Z Test Group-OIN_2589 | 24-BACSCMSPP 4000-CABilling-3591070-01.12.15-ENUEAJBHBBU.csv | 7244.02               | 540.00             | 0.00                |                    |
| Date : 09/01/2018       | Master Group | (4000) Sub Group(4000)  |                                                              | 600.00                |                    |                     | 600.00             |
|                         | 10/01/2018   | L&Z Test Group-OIN_2589 | 24-BACSCMSPP 4000-CABilling-4623034-20.11.15-UEHABEEEBAN.csv | 600.00                | 0.00               | 0.00                |                    |
| Date : 03/01/2018       | Master Group | (4000) Sub Group(4000)  |                                                              | 67439.09              |                    |                     | 66829.97           |
|                         | 04/01/2018   | L&Z Test Group-OIN_2589 | 24-BACSCMSPP 4000-CABilling-8602709-15.11.15-ENGJJUNEYYE.csv | 67439.09              | 609.12             | 0.00                |                    |

The admin contact on your account will on the date payment is due to be accredited into your nominated bank account receive an email titled "Actual Payment Confirmation" confirming the actual amount collected to be accredited into your nominated bank account and a breakdown of any failed collections.

#### Invoices:

Invoices are raised on or around the 1<sup>st</sup> working day of each month and here you can view the breakdown of the invoice(s) and the charges applied. We will collect payment on or around the 15<sup>th</sup> of each month via direct debit. Our invoices are collected a month in arrears. If your bank details change please contact London & Zurich so the invoice is always collected from the correct nominated account.

| Show Invoices from: 2017<br>Show<br>10 ~ | ✓ October ✓ [  | Date From: 01/10/2017     | Date To: 31/10/2019<br>Search | Search Ca    | ancel              | First Previous Next Last |
|------------------------------------------|----------------|---------------------------|-------------------------------|--------------|--------------------|--------------------------|
| Copy CSV Excel Print                     | Invoices D     | ate Range From 01/10/2017 | To 31/10/2019                 | Showing 1 to | o 10 of 10 entries |                          |
|                                          |                |                           | Data Loaded                   |              |                    |                          |
| Group Number 🖨                           | Invoice Number | Invoice Date              | Invoice Amount £              | 🕈 Invoic     | e Details          | Download Invoice PDF     |
| 6215                                     | 113756         | 01/08/2018                |                               | 276.38       | Invoice Details    | Download Invoice PDF     |
| 6215                                     | 112730         | 02/07/2018                |                               | 16.68        | Invoice Details    | Download Invoice PDF     |
| 6215                                     | 111703         | 01/06/2018                |                               | 19.61        | Invoice Details    | Download Invoice PDF     |
| 6215                                     | 110687         | 01/05/2018                |                               | 19.80        | Invoice Details    | Download Invoice PDF     |
| 6215                                     | 109661         | 03/04/2018                |                               | 12.00        | Invoice Details    | Download Invoice PDF     |
| 6215                                     | 108665         | 01/03/2018                |                               | 42.00        | Invoice Details    | Download Invoice PDF     |
| 6215                                     | 107683         | 01/02/2018                |                               | 33.28        | Invoice Details    | Download Invoice PDF     |
| 6215                                     | 106716         | 02/01/2018                |                               | 12.00        | Invoice Details    | Download Invoice PDF     |
| 6215                                     | 105746         | 01/12/2017                |                               | 12.00        | Invoice Details    | Download Invoice PDF     |
| 6215                                     | 104778         | 01/11/2017                |                               | 12.00        | Invoice Details    | Download Invoice PDF     |

▲ London & Zurich

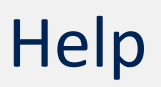

Here there are 3 sections on the sidebar to provide further information if required when the help tab is clicked at the top:

#### Help - General

Failed Collection Reason Codes

**BACS Reason Codes** 

Here you can view some frequently asked questions and answers and the Direct Debit Portal Guide.

| Help - General                                                                                                    |
|----------------------------------------------------------------------------------------------------|
| Help Functions in eBacsSuite                                                                                                    |
| You will require Adobe PDF reader or compatible to view the associated documents from this site. If you do not have Adobe PDF Reader, it is available as a free download from the following link: |
| eBacsSuite Frequently Asked Questions                                                                                                    |
| Click here to view the Frequently Asked Questions Document webpage<br>Click here to download Frequently Asked Questions in PDF format                                                             |
| Direct Debit Portal User Guide                                                                                                    |
| Click here to download the Direct Debit Portal User Guide                                                                                                    |
|                                                                                                    |

#### **Failed Collection Reason Codes:**

Here you can view the reason codes London & Zurich receive from all banks when payments fail if you are unsure to the reason why a customer(s) collection schedule has failed.

#### **Bacs Reason Codes:**

These are explanations from the bank behind certain transaction types.

#### **Contact Form:**

You are also able contact London & Zurich via the DD portal. At the top of the page click the icon to contact us, here you can send an email directly to London & Zurich regarding any issues you may have. As soon as the relevant department receives your enquiry they will contact you to resolve/assist.

London&Zurich Home Direct Debits Help

Redirect To Existing Portal Logout

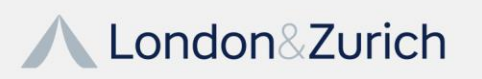

33 | P a g e www.landz.co.uk

| Louise Hopkins Enter an email address * Vour Telephone Number * Billing or invoice Enquiry v Message * Send Contact details                                                                                                    |
|----------------------------------------------------------------------------------------------------|
| Lader Hopkins Efter an email address * Vour Telephone Number * Billing or Invoice Enquity  Message *  Send  Contact details                                                                                                    |
| Lause Hopms  Lause Hopms  Lause Hopms  Lause Hopms  Lause Hopms  Lause Hopms  Lause Hopms  Message *  Message *  Lause Hopms  Lause Hopms  Lause Hop |
| Exter an email address *       Your Telephone Number *       Billing or invoice Enquity       Message *                                                                                                    |
| Your Telephone Number *       Billing or Invoice Enquity       Message *       Send         London & Zurch       Normalized       Send       Contact details       Some       Some                                                                                                    |
| Billing or Invoice Enquiry   Message *  Send  Contact details  London & Zurch  Contact mession Rd, Some Same                                                                                                    |
| Message *                                                                                                    |
| Message * Send Contact details London & Zurich Contact message 70 Wence Integration                                                                                                    |
| Contact details                                                                                                    |
| Contact details                                                                                                    |
| Contact details                                                                                                    |
| Contact details                                                                                                    |
| Contact details                                                                                                    |
| Contact details                                                                                                    |
| Contact details                                                                                                    |
| Contact details                                                                                                    |
| Contact details                                                                                                    |
| Contact details                                                                                                    |
| Contact details                                                                                                    |
| S. Courtyard, 707 Warnick Rd, Solhull Save                                                                                                    |
| 99130A                                                                                                    |
| 5.0 ***** 1 review                                                                                                    |
| Long de la Maria de Cartes de Cartes de Cartes de Cartes de Cartes de Cartes de Cartes de Cartes de Cartes de C                                                                                                    |
| London & Zurich View larger man                                                                                                    |
| Unit 5, The Courtyard,                                                                                                    |
| Solibull. Personal Finance Y Soli                                                                                                    |
|                                                                                                    |
| Wart Midande                                                                                                    |
| West Midlands,                                                                                                    |
| West Midlands,<br>B91 3DA House of Fosse O BP O                                                                                                    |
| West Midlands,<br>B91 3DA<br>PC/2121234 7599 Mell Source O 37 4 4 4                                                                                                    |
| West Midlands,<br>B91 3DA<br>P:0121 234 7399 Met Source O BP O +                                                                                                    |

#### **Help Center:**

We have a useful help center which has a number of useful guides and a FAQ page this can be reach by going to the following link: <u>Help Center (londonandzurich.co.uk)</u>

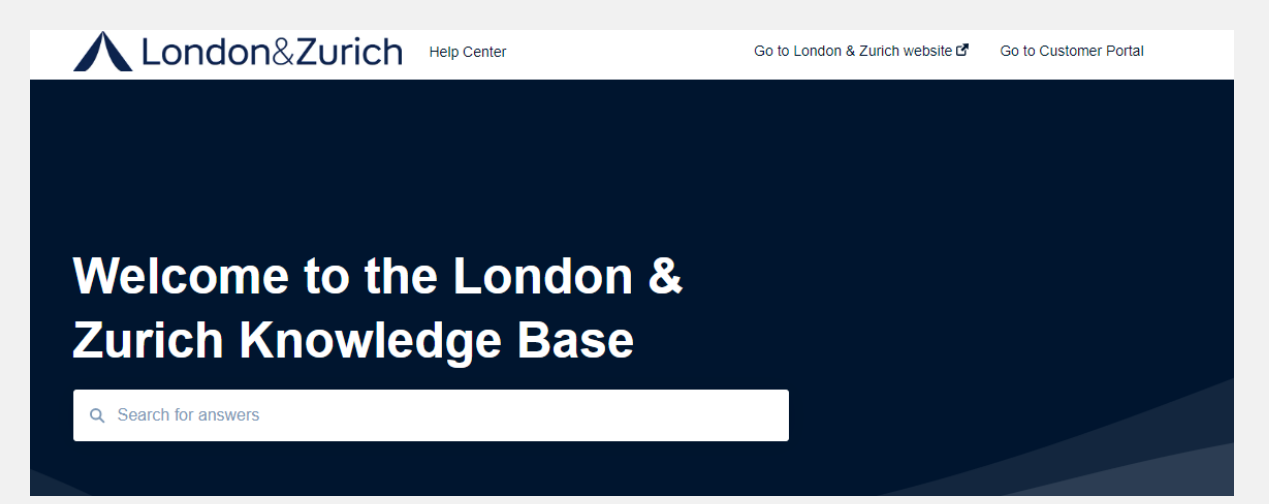

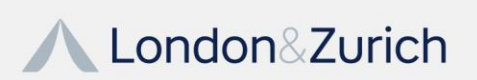

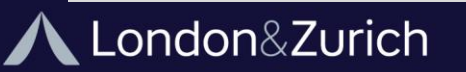

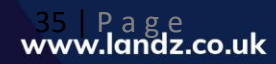

London & Zurich Limited

T: 01462 418 117

London & Zurich Limited is a registered in England and Wales Number: GB263382500 Registered office – Unit 5 The Courtyard, 707 Warwick Road, Solihull, B91 3DA